# UNI-T<sub>®</sub>

## UTR2832系列 LCR数字电桥用户手册

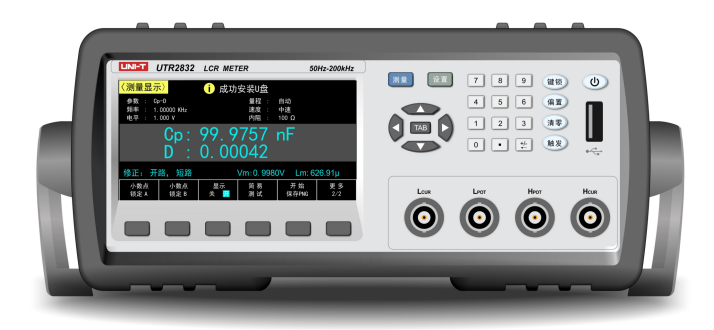

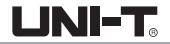

## 序言

尊敬的用户:

您好!感谢您选购全新的优利德仪器,为了正确使用本仪器,请您在本仪器使用之前仔细阅读本说明书 全文,特别有关"安全注意事项"的部分。

如果您已经阅读完本说明书全文,建议您将此说明书进行妥善的保管,与仪器一同放置或者放在您随时 可以查阅的地方,以便在将来的使用过程中进行查阅。

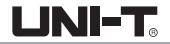

## 版权信息

优利德科技(中国)股份有限公司版权所有。

## 商标信息

UNI-T是优利德科技(中国)股份有限公司[UNI-TREND TECHNOLOGY(CHINA)CO., LTD]的注册商标。

## 文 档 版 本

UTR2832系列-20190119-V1.01

## 声明

• UNI-T产品受中国或其他国家专利权的保护,包括已取得或正在申请的专利。

- •本公司保留更改产品规格和价格的权利。
- UNI-T保留所有权利。许可软件产品由UNI-T及其子公司或提供商所有,受国家版权法及国际条约规定的保护。
   本文中的信息将取代所有以前出版的资料中的信息。

如果原购买者自购买该产品之日起三年内,将该产品出售或转让给第三方,则保修期应为自原购买者从 UNI-T或授权的UNI-T分销商购买该产品之日起三年内。测试夹具及其他附件和保险丝等不受此保证的保护。

如果在适用的保修期内证明产品有缺陷,UNI-T可自行决定是修复有缺陷的产品且不收部件和人工费用, 或用同等产品(由UNI-T决定)更换有缺陷的产品。UNI-T作保修用途的部件、模块和更换产品可能是全新的, 或者经修理具有相当于新产品的性能。所有更换的部件、模块和产品将成为UNI-T的财产。 以下提到的"客户"是指据声明本保证所规定权利的个人或实体。为获得本保证承诺的服务, "客户" 必须在适用的保修期内向UNI-T通报缺陷,并为服务的履行做适当安排。客户应负责将有缺陷的产品装箱并运 送到UNI-T指定的维修中心,同时预付运费并提供原购买者的购买证明副本。如果产品要运送到UNI-T维修中心 所在国范围内的地点,UNI-T应支付向客户送返产品的费用。如果产品送返到任何其他地点,客户应负责支付 所有的运费、关税、税金及任何其他费用。

本保证不适用于由于意外、机器部件的正常磨损、在产品规定的范围之外使用或使用不当或者维护保养 不当或不足而造成的任何缺陷、故障或损坏。UNI-T根据本保证的规定无义务提供以下服务:

- a)修理由非UNI-T服务代表人员对产品进行安装、修理或维护所导致的损坏;
- b)修理由于使用不当或与不兼容的设备连接造成的损坏;
- c)修理由于使用不符合本说明书要求的电源而造成的任何损坏或故障;
- d)维修已改动或者与其他产品集成的产品(如果这种改动或集成会增加产品维修的时间或难度)。

本保证由UNI-T针对本产品而订立,用于替代任何其他的明示或暗示的保证。UNI-T及其经销商拒绝对用于 特殊目的的适销性或适用性做任何暗示的保证。对于违反本保证的情况,UNI-T负责修理或更换有缺陷产品是 提供给客户的唯一和全部补救措施。无论UNI-T及其经销商是否被预先告知可能发生任何间接、特殊、偶然或 必然的损坏,UNI-T及其经销商对这些损坏均概不负责。

## 一般安全概要

本仪器严格遵循GB4793电子测量仪器安全要求以及IEC61010-1安全标准进行设计和生产。了解下列安全 性预防措施,以避免人身伤害,并防止损坏本产品或与本产品连接的任何产品。为避免可能的危险,请务必 按照规定使用本产品。

- 只有受过专业培训的人员才能执行维修程序。
- ●避免起火和人身伤害:
- 使用正确的电源线:只有使用所在国家认可的本产品专用电源线。
- ●将产品可靠接地:本产品通过电源的接地导线接地。为避免电击,接地导体必须与地相连。在连接本产品的输入或输出端之前,请务必将本产品正确接地。
- 查看所有终端额定值:为避免起火和过大电流的冲击,请查看产品上所有的额定值和标记说明,请在连接 产品前查阅产品手册以了解额定值的详细信息。
- ●请勿打开机箱盖板操作:外盖或面板打开时请勿开机运行本产品。
- 使用合适的保险丝:只使用本产品指定规格的保险丝。
- •避免电路外露: 电源接通后请勿接触外露的接头和元件。
- ●怀疑产品出故障时,请勿进行操作:如果您怀疑本产品已经出故障,请联络UNI-T授权的维修人员进行检测。 任何维护、调整或零件更换必须由UNI-T授权的维修人员执行。
- •保持适当的通风。
- ●请勿在潮湿环境下操作。
- ●请勿在易燃易爆的环境下操作。
- 请保持产品表面的清洁和干燥。

LINI-T

安全术语和符号

本手册中的术语。以下术语可能出现在本手册中: 警告:警告性声明指出可能会危害生命安全的条件和行为。 注意:声明指出可能导致此产品和其他财产损坏的条件和行为。

产品上的术语:以下术语可能出现在产品上: 危险表示您如果进行此操作可能会立即对您造成危害。 警告表示您如果进行此操作可能会对您造成潜在的危害。 注意表示您如果进行此操作可能会对本产品或连接到本产品的其他设备造成损坏。

产品上的符号。以下符号可能出现在产品上:

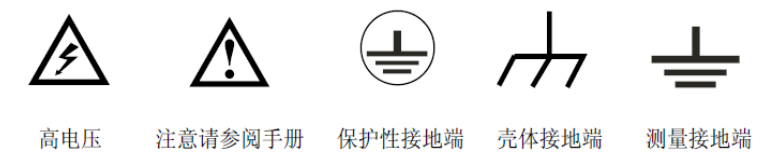

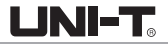

## 前言

本手册介绍UTR2832系列LCR数字电桥的操作有关信息。手册中包括以下章节:

- 第一章 入门指南
- 第二章 测量显示
- 第三章 测量设置
- 第四章 系统设置
- 第五章 存储于调用
- 第六章 基本性能指标
- 第七章 附件
- 附录A: 接口
- 附录B: 9芯HANDLER
- 附录C: 附件与选件
- 附录D: 保养和清洁维护
- 附录E: 维修概要
- 附录F:联系我们

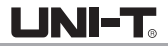

## UTR2832系列LCR数字电桥简介

UTR2832系列是新一代低成本,高性能紧凑型LCR数字电桥,采用最新工艺和高密度电路设计,浓缩大型LCR测试 仪的精华,紧凑,小巧.取消传统机械电源开关,采用软件控制电源开关.0.05%的基本精度和良好的测试稳定性 可与高端机型媲美.配备4.3寸LCD显示屏和全新升级的界面系统.美观大方,操作简便.仪器提供丰富的接口, 可方便地组成各种测试系统,满足检验,生产,科研的各种需求。 UTR2832系列包含以下型号:UTR2811D-II,UTR2830,UTR2832。

## 主要特色:

- 低成本、高性能、小体积的LCR测试仪
- 4.3寸TFT液晶显示
- 软电源开关
- 中英文可选操作界面
- 最高200kHz测试频率
- 6位读数分辨率
- 10mVrms-2.0Vrms可编程测试电平。内置0-±5V/50mA偏置源
- DCR测试功能, 分辨率100微欧
- Ls-Rd/Lp-Rd功能(L, Rd同时显示)
- 最高测试速度13ms/次
- 30 Ω、50 Ω, 100 Ω 可选信号源阻抗
- 电压电流监视和自动电平调整功能
- 内建比较器,5档分选和计数功能
- 支持U盘文件存储, 可通过U盘升级仪器程序
- RS232, USB, HANDLER接口

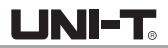

| 4  |
|----|
| 5  |
| 6  |
| 7  |
| 8  |
| 10 |
| 10 |
| 10 |
| 10 |
| 10 |
| 10 |
| 10 |
| 11 |
| 11 |
| 11 |
| 12 |
| 14 |
| 15 |
| 16 |
| 17 |
| 17 |
| 18 |
| 19 |
| 19 |
| 20 |
| 20 |
| 20 |
|    |

|      | 量程(RANGE)              | 20 |
|------|------------------------|----|
|      | 速度(SPEED)              | 21 |
|      | 内阻 (RSOU)              | 21 |
|      | 清零 (CLEAR)             | 22 |
| 2.2  | 分选显示页(BIN DISP)        | 23 |
|      | 显示信息                   | 23 |
|      | 档比较器(COMP)             | 24 |
|      | 档计数器(COUNT)            | 24 |
|      | 计数清零                   | 24 |
| 2.3  | 列表扫描页(LIST SWEEP)      | 24 |
|      | 显示信息                   | 25 |
| 第三章  | 测量设置                   | 26 |
| 3.1  | 测量设置页(MEAS SETUP)      | 26 |
|      | 触发(TRIG)               | 27 |
|      | 触发延时(DELAY)            | 28 |
|      | 自动LCR (AUTO LCR)       | 28 |
|      | 平均(AVG)                | 28 |
|      | 监视1/监视2(MON 1 / MON 2) | 28 |
|      | 偏差(DEV)                | 29 |
|      | 参考(REF)                | 29 |
|      | 步进延时(STEP DLY)         | 30 |
|      | 直流偏置(DC BIAS)          | 30 |
| 3. 2 | 极限设置页(LIMIT TABLE)     | 31 |
|      | 参数(FUNC)               | 32 |
|      | 标称值(NOM.)              | 32 |
|      | 模式(MODE)               | 32 |
|      | 辅档(AUX)                | 33 |

| 比较(COMP)              | 33 |
|-----------------------|----|
| 极限数据                  | 34 |
| 清除表格                  | 34 |
| 3.3用户修正页Correction    | 34 |
| 引用修正数据                | 36 |
| 开路修正(OPEN)            | 37 |
| 短路修正(SHORT)           | 38 |
| 负载修正(LOAD)            | 39 |
| 电缆长度(CABLE)           | 39 |
| 通道模式(CH MODE)         | 40 |
| 修正功能(FUNC)            | 40 |
| 指定频率点修正               | 40 |
| 3.4列表设置页List Setup    | 43 |
| 扫描模式                  | 44 |
| 不合格时                  | 44 |
| 扫描序号                  | 44 |
| 扫描参数                  | 44 |
| 扫描频率                  | 45 |
| 扫描电平                  | 45 |
| 偏置                    | 45 |
| 步进延时                  | 46 |
| 比较极限                  | 46 |
| 第四章系统配置               | 47 |
| 4.1系统设置(SYSTEM SETUP) | 47 |
| 显示风格(SKIN)            | 48 |
| 语言(LANGUAGE)          | 48 |
| 讯响音量(ALM VOL)         | 48 |
| 通过讯响(PASS ALARM)      | 48 |
| 失败讯响(FAIL ALARM)      | 48 |
| 按键音(KEY SOUND)        | 48 |
| 密码(PASSWORD)          | 49 |
| 保存类型(SAVE TYPE)       | 49 |
| 总线模式(BUS MODE)        | 49 |
|                       |    |

| 波特率(BAUD RATE)            | 50 |
|---------------------------|----|
| 数据发送(FETCH MODE)          | 50 |
| 开机设置(LOAD SET)            | 50 |
| HDL边沿(HDL EDGE)           | 50 |
| HDL输出(HDL OUT)            | 51 |
| HDL延时(HDL DLY)            | 51 |
| 总线地址(BUS ADDR)            | 51 |
| 多机模式(MULTI MODE)          | 51 |
| 配置系统时间                    | 51 |
| 系统复位                      | 52 |
| 4.2 固件升级(FIRMWARE UPDATE) | 53 |
| 第五章存储与调用                  | 54 |
| 5.1 存储系统概述                | 54 |
| 5.2 保存文件到U盘               | 55 |
| 5.3 文件列表(FILE LIST)       | 58 |
| 第六章基本性能指标                 | 60 |
| 6.1 测量精度                  | 60 |
| 6.2 性能测试                  | 66 |
| 6.3 通用指标                  | 69 |
| 第七章附件                     | 71 |
| 附录A 接口                    | 71 |
| RS232C远程控制系统RS232C远程控制系统  | 71 |
| USB远程控制系统                 | 71 |
| 数据格式                      | 75 |
| 附录B 9芯HANDLER接口           | 76 |
| 基本信息                      | 76 |
| 信号线定义                     | 77 |
| 时序图                       | 78 |
| 电气特征                      | 79 |
| 附录C 附件与选件                 | 81 |
| 附录D 保养和清洁维护               | 81 |
| 附录E 维修概要                  | 82 |
| 附录F 联系我们                  | 82 |

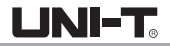

## 第一章入门指南

本章介绍首次使用时的注意事项:

## 1.1一般性检查

当您使用一台新的UTR2832系列LCR数字电桥前,建议您按以下步骤对仪器进行检查。

(1)检查是否存在因运输造成的损坏 如果发现包装纸箱或泡沫塑料保护垫严重破损,应立即联系经销此产品的UNI-T经销商。

(2)检查附件 关于提供的附件明细,请对照<sup>"</sup>附件<sup>"</sup>章节,已经进行了说明。您可以参照此说明检查附件是否有缺损。 如果发现附件缺少或损坏,请和经销此产品的UNI-T经销商或UNI-T的当地办事处联系。

#### (3) 检查整机

如果发现仪器外观破损,仪器工作不正常,或未能通过性能测试,请和经销此产品的UNI-T经销商或 UNI-T的当地办事处联系。

如果因运输造成仪器的损坏,请注意保留包装,通知运输部门和经销此产品的UNI-T经销商,UNI-T会安 排维修或更换。

## 1.2 使用前准备

做一次快速功能检查,以核实本仪器运行是否正常。请按如下步骤进行:

(1) 接通电源

供电电压: 99V~243V。

供电频率范围: 47.5 Hz~63 Hz。

供电功率: ≤30VA。

保险丝规格: T1.0A 250V。仪器出厂已安装保险丝。检查及替换保险丝,应先拔掉电源线,然后抽出熔 丝座。请使用规定规格保险丝替换!

使用附件中的电源线或者其他符合所在国标准的电源线,将设备连接到电源。本仪器已经经过仔细设计 以减少因AC电源端输入带来的杂波干扰,然而仍应尽量使其在低噪声的环境下使用,如果无法避免,请 安装电源滤波器。 (2) 环境要求

- ●请不要在多尘、多震动、日光直射、有腐蚀气体下使用。
- 仪器正常工作时应在温度为0℃~40℃,相对湿度≤75%,请尽量在此条件下使用仪器,以保证测量的准确度。
- 本仪器已经经过仔细设计以减少电源端的杂波干扰,然而仍应尽量使其在低噪声的环境下使用,如果无法 避免,请安装电源滤波器。
- 仪器长期不使用,请将其放在原始包装箱或相似箱子中储存在温度为5℃~40℃,相对湿度不大于85%RH的 通风室内,空气中不应含有腐蚀测量仪的有害杂质,且应避免日光直射。
- 仪器特别是连接被测件的测试导线应远离强电磁场,以免对测量产生干扰。
- 保持仪器适当的通风空间,以保证仪器通风冷却环境,防止机内温升过高。
   适度的最小空间要求:背面>=180mm,两侧>=60mm
- 静电防护ESD:仪器虽然经过仔细设计以增强抗静电冲击能力,但仍应配置合适的工作区以避免静电放电
- 提供足够的仪器周围空间,以便紧急情况下可以迅速切断电源线。

(3) 开机检查

按下仪器右上角的电源开关键,电源指示灯熄灭,则接通电源,仪器自检,加载配置信息,加载初始化信 息并初始化测试条件,一切正常后完成开机启动过程。

如果设置了密码保护为系统(SYSTEM),将要求输入密码。

如果较长时间内不再使用仪器,应使电源线脱离电源插座,或关闭电源插座的总开关。

注意: 仪器出厂默认密码为123456。系统配置里可以设置密码状态及更改密码。

(4) 使用测试夹具

请使用本公司配备的测试夹具或测试电缆,用户自制或其他公司的测试夹具或测试电

缆可能会导致不正确的测量结果。仪器测试夹具或测试电缆应保持清洁,被测试器件引脚保持清洁,以保 证被测器件与夹具接触良好。

将测试夹具或测试电缆连接于本仪器前面板的Hcur、Hpot、Lcur、Lpot四个测试端上。对具有屏蔽外壳的 被测件,可以把屏蔽层与仪器地"上"相连

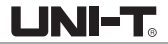

## 1.3 前面板介绍

UTR2832系列前面板示意图如图1-1所示。

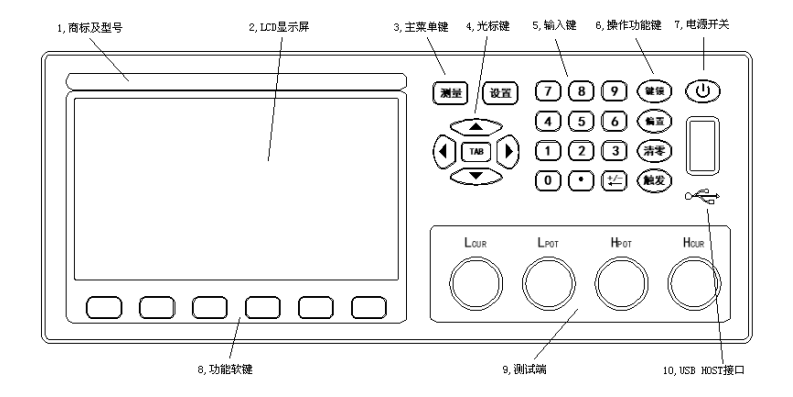

| 序号 | 名称       | 说明                                       |
|----|----------|------------------------------------------|
| 1  | 商标及型号    | 型号标签将对应于仪器最终所具备的功能参数。                    |
| 2  | LCD液晶显示屏 | 显示测量结量,测试条件,系统信息等。                       |
| 3  | 主菜单键     | 测量键:测量结果显示页及选择。<br>设置键:在测量设置页和系统设置页切换选择。 |
| 4  | 光标键      | 光标键用于移动字段,当前有效设置字段以反色图像显示。               |

| U | Ν | ß |
|---|---|---|
|   |   |   |

| 5  | 输入键               | 全功能数字/字符键盘,用于输入数据,或在要求输入文件名等备注信息时输入字符。<br>小数点键复用为保存按键,用于在非数据输入状态按此键执行保存操作(保存CSV或<br>者图像文件)。<br>注意:数据输入时,触发键可以代替ENTER键确认输入。        |
|----|-------------------|----------------------------------------------------------------------------------------------------|
| 6  | 操作功能键             | 清零键:快捷调出清零菜单,实行清零操作。<br>键锁键:对面板上按键进行锁定或解锁。远程控制模式时,可用于取消远程控制。<br>触发键不会被键盘锁定,但会被远程控制锁定。<br>触发键:手动触发模式时,可触发仪器测量。<br>偏置键:切换直流偏置输出的通断。 |
| 7  | 电源开关              | 接通和关闭仪器。注意:仪器关闭状态时,内部仍有电源工作。                                                                                                    |
| 8  | 功能软键<br>(SOFTKEY) | 这部分六个键的功能不是固定的,在不同的菜单有着不同的功能,相应功能显示<br>在显示屏下面的菜单区域。                                                                               |
| 9  | 测试端               | 四个测试端子,通过合适的测试夹具连接被测件(DUT)。                                                                                                    |
| 10 | USB HOST<br>接口    | 用于连接USB闪存盘(U盘)。支持FAT16和FAT32文件系统。支持固件升级,<br>记录测试数据,存储屏幕图像,存储和调用测试参数文件等。                                                           |

说明:UTR2811D-II和UTR2830无偏置功能。

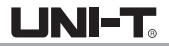

## 1.4 后面板介绍

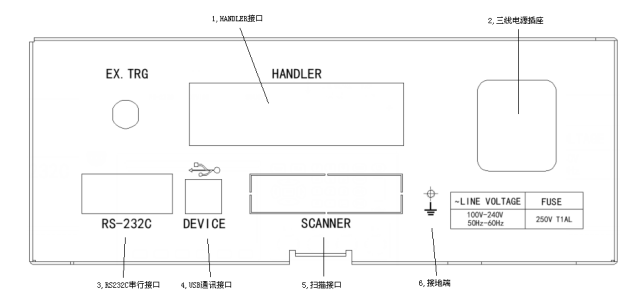

| 序号 | 名称         | 说明                                                       |
|----|------------|----------------------------------------------------------|
| 1  | HANDLER接口  | 自动测试分选机的控制器,控制器控制仪器执行测量并获取比较结果信号。                        |
| 2  | 三线电源插座     | 用于连接交流电源,内嵌保险丝座。                                         |
| 3  | RS232C串行接口 | 提供仪器与外部设备的串行通讯接口,参数设置,命令等均可以由计<br>算机设定和获得,以实现无仪器面板的远程控制。 |
| 4  | USB通讯接口    | 支持USB TMC和USB CDC。                                       |
| 5  | 扫描接口       | 该接口用来连接扫描盒。此接口电桥不装。                                      |
| 6  | 接地端        | 此端子与仪器机箱相连,用于仪器接地保护。                                     |

## 1.5 显示区域介绍

UTR2832系列显示屏显示的内容被划分成如下的显示区域,如图1-4所示。

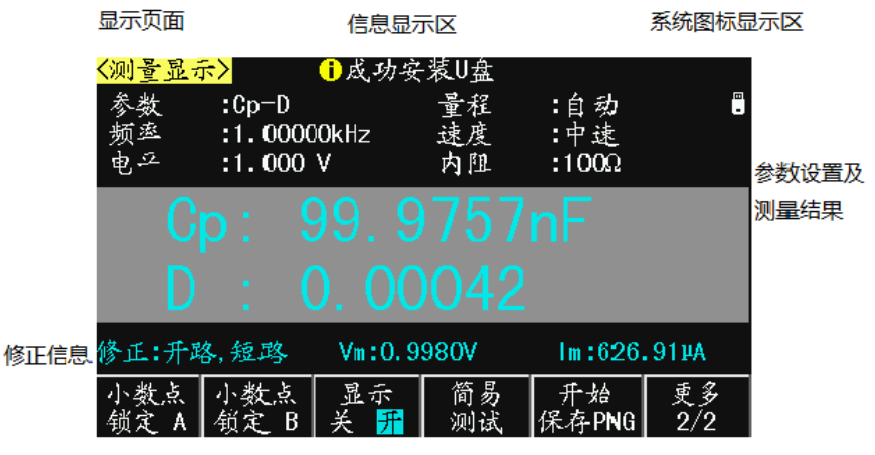

菜单显示区

## 1.6 基本操作

UTR2832系列采用菜单键(或快捷键)+字段引导方式实行各项功能参数设置。 当前有效操作字段以反色图像显示。

#### 基本操作流程

操作1: 按主菜单键定位主页面或操作;

操作2: 使用光标键移动字段;

操作3: 使用功能软键执行功能软键所标记的的操作;

操作4: 如当前字段支持输入模式,按下任一有效数字键,可以输入数据。输入模式下,功能软键随字段输入 性质而会出现不同的输入倍率,倍率功能键还同时具有与ENTER键相同的确认并结束输入的功能。 基本操作示例图:

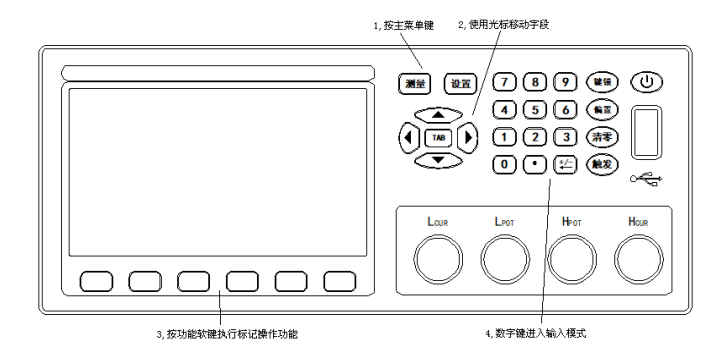

## 第二章测量显示

本章主要内容:对UTR2832系列所有测量显示页的显示信息及其操作进行详细描述。

## 2.1 测量显示页(MEAS DISP)

按测量菜单键,进入测量显示页,在该页面可以设置最常用的基本测试条件,包括:

| 字段名称       | 简述                     |
|------------|------------------------|
| 参数(FUNC)   | 标准组合显示参数类型             |
| 频率(FREQ)   | 当前测试信号频率               |
| 电平 (LEVEL) | 当前测试信号电平               |
| 量程(RANGE)  | 设置测量范围                 |
| 速度 (SPEED) | 可设置快速,中速,慢速三档          |
| 内阻(RSOU)   | 即源内阻,输出阻抗的选择是为了兼容其它LCR |

说明: 所有上述字段在测量设置页<MEAS SETUP>也可以进行设置。

## 多参数显示

UTR2832系列可以设置一个组合参数和两个监视参数,因而可以灵活配置不同的显示参数组合,最多可以同时 组合出四种参数在LCD上显示出来。

在测量设置(MEAS STEUP)页面选择监视参数。

阻抗参数的具体含义描述如下:

| 阻抗参数(表一) | 参数含义                |
|----------|---------------------|
| Ср       | 利用并联等效电路模型测得的电容值    |
| Cs       | 利用串联等效电路模型测得的电容值    |
| Lp       | 利用并联等效电路模型测得的电感值    |
| Ls       | 利用串联等效电路模型测得的电感值    |
| Rp       | 利用并联等效电路模型测得的等效并联电阻 |
| Rs       | 利用串联等效电路模型测得的等效串联电阻 |
| Z        | 阻抗的绝对值              |
| R        | 电阻                  |
| Х        | 电抗                  |
| G        | 电导                  |
| В        | 电纳                  |
| D        | 耗散因数                |
| Q        | 品质因数(耗散因数的倒数)       |
| θ        | 相角                  |

## 关闭显示

如果不需要显示测量结果,可以将显示关闭。关闭显示可以提高测量速度。 在测量显示页,按"更多1/2",再按"显示"功能软键可切换显示开或关。 关闭显示时,LCD数据显示区有参数名显示,仪器完成全部测量过程,包括测量比较器,但数据结果不在LCD 上显示。

LINI-T

## 简易测试

UTR2832系列具有简易测试显示页面,该页面以大字符显示测量结果,并且数字键1~9分别对应一个测量参数, 按下数字键可以直接修改对应的测量参数;也可以使用方向键修改当前活动参数(颜色显示不同)。 在测量显示页,按"更多1/2",再按"简易测试"功能软键可切换到简易测试显示页面:

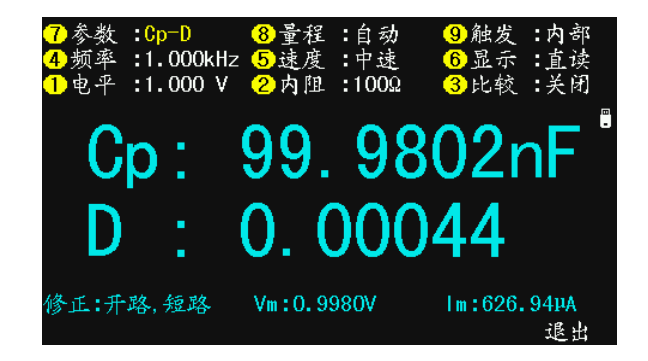

#### 小数位锁定

UTR2832系列可以锁定测量参数的小数位数和单位倍率,使之不随数据范围而变动,适合于批量产品的连续测 试,或去除不稳定的显示位。

在测量显示页,按"更多1/2",

| 功能软键         | 操作功能                                  |
|--------------|---------------------------------------|
| 小数点锁定A       | 锁定或向右移动一次参数的一位小数,固定的小数点位下方            |
| (D.P. FIX A) | 有″ <sub>▲</sub> ″标记,当小数移动到最右时,转为自动方式; |
| 小数点锁定B       | 锁定或向右移动二次参数的一位小数,固定的小数点位下方            |
| (D.P. FIX B) | 有″ <sub>▲</sub> ″标记,当小数移动到最右时,转为自动方式  |

#### 说明:测量参数发生变化时、锁定模式自动撤消。

## 

测试频率(FREQ)

UTR2811D-II提供50Hz, 60Hz, 100Hz, 120Hz, 1kHz, 10kHz六个频率; UTR2830提供50Hz~100kHz频率; UTR2832提供50Hz~200kHz频率。

#### 测试电平(LEVEL)

测试信号电平指所输出的正弦测试信号的有效值(RMS),设定值为测试端开路时输出的信号电压有效值;

UTR2832和UTR2830的测试电平是: 10mV~2Vrms

UTR2811D-II的测试电平是: 50mV~2Vrms

UTR2832的电平控制功能可以实现恒定电压或电流测量,当打开"恒电平"后,电平值后面显示一个"\*"号。 说明: UTR2811D-II和UTR2830无恒电平功能。

#### 量程(RANGE)

在量程设置字段,可以手动设置量程范围。量程统一按阻抗Z参数定义。 可以选择的阻抗量程是: 10Ω, 30Ω, 100Ω, 1kΩ, 10kΩ, 100kΩ 注意: 锁定量程时可以有效的提高测试速度。

LINI-T

### 速度(SPEED)

测量速度可以反映仪器完成一个测量周期所需要的时间,速度越快,测量时间越短,但测量稳定性会越差。 评估测量速度在关闭或设置以下各项附加功能的情况下:

完整的基本测量过程包括:

触发开始 → 启动AD → 获取数据 → 阻抗运算和变换 → 北较器并输出 → 格式化并显示 测量速度可以设置为

慢速SLOW,约2.5次/秒;

中速MED,约10次/秒;

快速FAST,约40次/秒;

说明:随着测试频率的降低,测量时间会明显延长。

内阻 (RSOU)

内阻即源内阻或输出阻抗,串接在信号源与被测件DUT之间,用于限制最大输出电流和信号源保护。 如下图Rs所示:

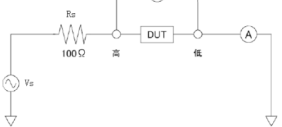

由于输出阻抗的存在,实际被测件DUT上的电压电平 ⑦ 或电流电平 ④,并非所设置的测试信号电平Vs或 Is,参见第三章测试信号电平的定义:

电压电平:测试端开路时的输出电压;电流电平:测试端短路时的输出电流

电压电平:  $Idut = \frac{V_S}{|Rs+Rs+|Xs|}$   $Vdut = V_S - Idut \times Rs$ 电流电平:  $Idut = \frac{Is \times Rs}{|Rs+Rs+|Xs|}$   $Vdut = (Is - Idut) \times Rs$ 仪器有三种输出阻抗可以选择: 100 \,\Omega, 50 \,\Omega, 30 \,\Omega

## 清零(CLEAR)

在测量显示页,按清零键可实行快捷清零操作。

清零用于减少夹具及测试引线杂散阻抗带来的测试误差,清零是用户修正系统的一部分,通过清零可满足基 本的测量要求。清零包括开路清零和短路清零。

注意:执行开路/短路清零操作前,请确保测试端处于开路/短路状态 注意:如果开路/短路清零开关处于关闭状态,那么相应清零数据并不被用于修正计算。 按清零键后出现清零菜单显示如下:

| <测量显示> Ⅰ成功安装U盘              |                      |             |     |               |     |  |  |
|-----------------------------|----------------------|-------------|-----|---------------|-----|--|--|
| 参数                          | :Cp-D                |             | 量程  | :自动           |     |  |  |
| 频率                          | :1.00000kHz          |             | 速度  | :中速           |     |  |  |
| 电平                          | :1.000               | ۷           | 内阻  | <b>:</b> 100Ω |     |  |  |
| C                           | $\mathbf{n} \cdot 0$ | <u>1 01</u> | 272 | nF            |     |  |  |
|                             |                      |             |     |               |     |  |  |
| D                           |                      |             |     |               |     |  |  |
|                             | • •                  |             | 210 |               |     |  |  |
| 修正:短路 Vm:1.0000V Im: 0.00µA |                      |             |     |               |     |  |  |
| 点频                          | 全频                   |             | 开路  |               | 更多  |  |  |
| 开路                          | 开路                   |             | 美 升 |               | 1/2 |  |  |

#### 注意:再按清零键可恢复原字段功能软键显示。

## 2.2 分选显示页(BIN DISP)

按测量菜单键,再按<sup>"</sup>分选显示<sup>"</sup>功能软键,进入分选显示测量页,可显示档号及进行档计数。 档号以大字符突出显示,而测量结果则以小字符辅助显示。

#### 分选显示页与测量显示页的测量与比较过程完全相同,仅仅是显示内容上的区别!

光标在分选显示页,按"更多1/2"功能键,对应的功能键用于开关档比较器和档计数器,以及计数器清零。

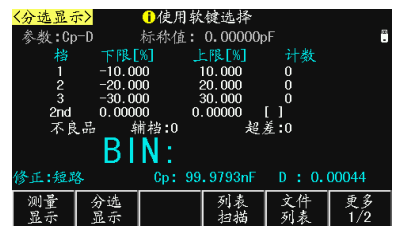

#### 三级合格档显示页面

#### 显示信息

分选显示页的显示内容(非设置字段)如下:

- 1. 参数(FUNC): 显示当前仪器测量参数;
- 2. 标称值(NOM.):显示极限表所设置的标称值
- 3. 极限参数:显示各档极限;
- 4. 合格档计数:显示各合格档计数值:
- 5. 不合格品计数:显示不合格品计数值:
- 6. 档号: 以大字体突出显示档号;
- 7. 测量值:小字体显示参数测量结果;
- 8. 修正(CORR):显示开路、短路校准开关信息

#### 提示:了解并设置比较器,请到极限设置页<Limit Table>。

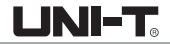

#### 档比较器(COMP)

要使用比较器,必须打开比较器开关。 进入分选显示页面后,按<sup>"</sup>更多1/2<sup>"</sup>键,使用功能软键<sup>"</sup>比较开关<sup>"</sup>打开或关闭比较器: 说明:极限设置页<Limit Table>同样可设置比较器开关。

#### 档计数器(COUNT)

UTR2832系列可以对分选出的档进行计数,3个合格档,2个不合格档(辅助档AUX和超差档OUT) 每个计数器的计数显示上限为999999,超出后计数器自动归0。 计数器功能开启后,"计数(COUNT)"边显示\*标记。 计数值不会随仪器保存,仪器复位后,计数归0。 进入分选显示页面后,按"更多1/2"键,使用功能软键"计数开关"打开或关闭计数器

## 计数清零

进入分选显示页面后,按"更多1/2"键,使用"计数清零"功能软键,即可清除计数器值。 计数清零有操作确认提示,以防止误操作。

注意:比较和计数功能状态,在测量显示页也同样在工作,只是没有显示。

## 2.3 列表扫描页(LIST SWEEP)

UTR2832的列表扫描具有综合扫描多项参数的能力,包括阻抗参数类型,频率,电平,偏置,为多参数元件的 综合测量提供了更简便直观的测量手段。

UTR2832可以设置最多达100个扫描点,每个扫描点均可以进行极限比较。前3个扫描点的比较结果可以从 HANDLER处理机接口输出。

注意:列表比较结果输出需要HANDLER硬件支持。

按测量菜单键,再按<sup>"</sup>列表扫描<sup>"</sup>软键,即可以进入列表扫描测试页。 只要有触发信号,扫描将自动运行。

| く列表 | 扫描   | > (      | 1使用软   | 键选择     |           |      |    |
|-----|------|----------|--------|---------|-----------|------|----|
| 扫描  | 铺模式  | :连续      |        | 不合格日    | 寸:继续      |      | 2  |
| No. | FUNC | FREQ[Hz] | LEV[V] | BIASEx] | RESULT    | COMP |    |
| *1  | Ср   | 1.00000k | 1.000  |         | 99.9826nF | PASS |    |
| 2   | СР   | 10.0000k | 1.000  |         | 99.9392nF | PASS |    |
| 3   | Ср   | 100.000k | 1.000  |         | 100.042nF | PASS |    |
|     |      | 1.00000k | 1.000  |         |           |      |    |
|     |      | 10.0000k | 1.000  |         |           |      |    |
|     |      | 100.000k | 1.000  |         |           |      |    |
| 7   | 0FF  |          |        |         |           |      |    |
| 8   | OFF  |          |        |         |           |      |    |
| 9   | OFF  |          |        |         |           |      |    |
| 10  | 0FF  |          |        |         |           |      |    |
| 测   | ₹    | 分选       |        | 列表      | 文件        | 更多   |    |
| 显   | 赤    | 显示       |        | 扫描      | 列表        | 1/2  | Γ. |

列表扫描页可以设置扫描模式(步进模式及不合格时执行方式),而扫描点的扫描参数设置,要到列表设置页。 **显示信息** 

从左到右,列表扫描测量显示如下内容:

1. 扫描序号(No.)

显示扫描序号,可自动翻页,当前扫描测量点前有"\*"标记。

- 扫描参数类型(FUNC) 显示扫描点所设置的阻抗参数类型,如果参数关闭,则表示关闭扫描点。
- 3. 扫描频率(FREQ)

显示扫描点对应的测量频率。

4. 扫描电平(LEV)

显示扫描点对应的测试电平(电压电平V或电流电平A)。

5. 扫描偏置(BIAS)

电压偏置、电流偏置只可选择其中一项,也可以关闭不扫描此项。

- 扫描点测量结果(RESULT) 显示扫描测量结果,对应"FUNC"指定的阻抗参数类型。
- 比较结果(COMP) 按照列表设置的上下限测各扫描点进行比较后的结果。
- 注意: 详细扫描点设置说明, 参见列表设置<List Setup>

## 第三章 测量设置

## 3.1 测量设置页(MEAS SETUP)

按 设置 菜单键,进入测量设置页面。使用光标键移动到下述字段,进行相关设置:

注意: 设置 键是"测量设置"和"系统设置"两个页面的共用键,按 设置 键,在两个页面之间来回切换。

| 字段名称                                | 简述                     |  |  |
|-------------------------------------|------------------------|--|--|
| 参数(FUNC)                            | 标准组合显示参数类型             |  |  |
| 频率(FREQ)                            | 当前测试信号频率               |  |  |
| 电平(LEVEL)                           | 当前测试信号电平               |  |  |
| 量程(RANGE)                           | 设置测量范围                 |  |  |
| 速度(SPEED)                           | 可设置快速,中速,慢速三档          |  |  |
| 内阻(RSOU)                            | 即源内阻,输出阻抗的选择是为了兼容其它LCR |  |  |
| 注: 以上字段在测量显示页也可以设置,本节不再重复,请参见第二章内容。 |                        |  |  |
| 触发(TRIG)                            | 设置触发模式(触发源)            |  |  |
| 触发延时(TRG DLY)                       | 设置触发延时等待时间             |  |  |
| 自动LCR(AUTO LCR)                     | 设置元件自动识别功能             |  |  |
| 平均(AVG)                             | 设置平均次数会降低测量速度          |  |  |
| 监视1(MON 1)                          | 设置监视参数                 |  |  |
| 监视2(MON 2)                          | 设置监视参数                 |  |  |
| 偏差A(DEV A)                          | 选择主参数偏差模式              |  |  |

| 参考A(REF A)     | 设置主参数偏差参考            |
|----------------|----------------------|
| 偏差B(DEV B)     | 选择副参数偏差模式            |
| 参考B(REF B)     | 设置副参数偏差参考            |
| 步进延时(STEP DLY) | 设置测试信号建立时间(等待信号稳定时间) |
| 直流偏置(DC BIAS)  | 设置偏置电压或偏置电流          |

## 触发(TRIG)

UTR2832系列有五种触发源:内部INT,手动MAN,外部EXT,器件DUT,总线BUS。 仪器忽略非测量页的触发信号:非当前触发模式下的触发信号是无效触发。

| 触发模式  | 功能描述                                                                          |
|-------|-------------------------------------------------------------------------------|
| 内部INT | 触发信号自动产生,仪器连续不断进行测量                                                           |
| 手动MAN | 由面板TRIG键触发测量                                                                  |
| 外部EXT | 从外部BNC触发端子或HANDLER接口触发仪器进行测量<br>可以设置成上升沿或下降沿触发<br>触发脉冲宽度应大于10us,如有抖动可能会产生多余触发 |
| 器件DUT | 由被测件DUT稳定接入测试端后产生触发测量。<br>需要在极限表设置标称值,在标称值附近的DUT被认为是有效接入                      |
| 总线BUS | 接受到总线发送的触发命令后进行一次测量*1                                                         |

注\*1. BUS总线触发不能在仪器面板设置,只能通过总线命令设置。

### 注意:测量期间的触发信号会被记忆到下个测量周期,但重复的触发信号被忽略。

#### 触发延时(DELAY)

触发延时是插入到触发信号之后,开始测量之前的一段时间,用于测试时测量同步或等待器件稳定连接。 触发延时设定时间范围为0~60s,最小单位ms。

## 自动LCR(AUTO LCR)

自动LCR是一种自动元件识别功能,根据元件性质自动选择电感、电容或电阻参数进行显示,包括串联或并联 等效模式。

电感参数自动选择为:Ls-Q,Lp-Q

电容参数自动选择为: Cs-D, Cp-D

电阻参数自动选择为: Z-θr

说明:更改测量参数后,自动LCR会被自动设置为0FF。

注意:自动元件识别功能与自动DUT触发功能不应同时使用!两者在判据逻辑上存在干涉。

#### 平均(AVG)

平均即指取连续N个测量结果,以其平均值作为一次测量结果。设定范围为1~255。

监视1/监视2(MON 1/MON 2)

使用监视功能可以使仪器实现最多4个测量参数同时显示在LCD上,监视参数可以设定为阻抗参数或者电压/ 电流参数。

监视参数为电压时,可以在基本测量显示页显示被测件上的实际电压,即Vm显示。 监视参数为电流时,可以在基本测量显示页显示被测件上的实际电流,即Im显示。 监视参数也可以是以下阻抗参数:

Ls Lp Cs Cp Rs Rp Z Y D Q  $\theta$ r  $\theta$ ° R X G B

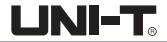

## 偏差(DEV)

偏差模式用以控制测量结果显示方式,偏差显示就是以测量值与参考值之差进行显示,可用于协助观察测量 结果随不同测试条件或环境条件的变化情况,也可用于分选测量时辅助观察测量结果(将偏差显示模式、偏 差参考设置成与极限公差模式、标称值一致)。

偏差显示可应用于主参数和副参数,或两者同时使用。偏差显示有两种方式: 1. 绝对偏差显示模式(ΔABS)

以实际测量值与偏差参考值之差显示,参数名称前有 $^{\prime\prime}\Delta$ "标记。

 $\Delta$  ABS = X - Y

- X : 实际测量值
- Y: 偏差参考值

2. 百分比偏差显示模式 ( $\Delta$ %)

以实际测量值与偏差参考值之差的百分比显示,参数名称前有"Δ"标记,单位为%。

 $\Delta\% = (X - Y) / Y = 100 (\%)$ 

说明: 偏差模式只对测量显示(含全屏显示)和分选显示页有效,其它测量页无效。 注意: 偏差模式只影响测量结果显示,而不影响用以分选比较的测量数据!

#### 参考(REF)

移动字段到"参考A"或"参考B",使用输入键及倍率功能软键输入数据,或使用功能软键"测量"获取已有的测 量结果:

功能软键-----操作功能

测量-------将一次或二次参数的测量结果缓冲区的数据直接应用为偏差参考值。设置之前,应先在 测量页面对器件进行正确测量。

#### 步进延时(STEP DLY)

步进延迟时间是放在测试信号变换之后的一段等待时间,用于等待测试信号稳定后再测量,从而改善测量结 果的稳定性。

在交流阻抗-直流电阻测试、列表扫描测试和图形扫描测试时,以及叠加偏置时,配合适当的步进延迟时间可 以获得显著的测量改善效果。

阻抗测量时,测量延时及测量过程:

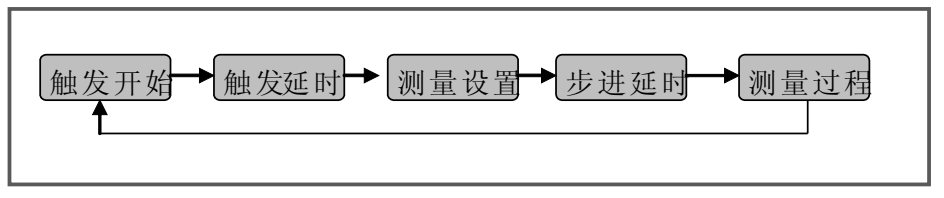

包含DCR测量时,还将设置正向直流测试电平和负向直流测试电平,因此,当L-DCR交替测量时,将包含3次步进延时。

#### 直流偏置(DC BIAS)

直流偏置可设为电压偏置或电流偏置,范围依有效的偏置源而定。 电压偏置:直流偏置设定值为测试端开路时的输出电压值; 电流偏置:直流偏置设定值为测试端短路的输出电流值;

注意: 电流偏置模式下, 输出阻抗自动设置成100Ω。

## 3.2 极限设置页(LIMIT TABLE)

比较器功能是将当前实测结果与预设的一组数据限进行比较,从而做出合格(包括合格所在档位)与不合格的 判断,并可从HANDLER接口输出比较结果,以控制机械分选系统。 按[设置]菜单键,再按"极限设置"功能软键进入极限设置页面。

在极限设置页,可以配置比较器参数,设置极限数据表:

| 字段名称      | 简述             |
|-----------|----------------|
| 参数(FUNC)  | 交换主参数和副参数的极限格式 |
| 标称值(NOM.) | 设置主参数的标称值      |
| 模式(MODE)  | 设置极限比较方式       |
| 辅档(AUX)   | 设置辅助档开关        |
| 比较(COMP)  | 设置比较器开关        |
| 极限数据表     | 分别设置容限和顺序极限数据表 |

极限表可以设置3组主参数上下限,1组副参数上下限。可将被测件分成3级合格档(BIN1~BIN3), 一个不合档(0UT),此外,主参数在极限之内而副参数在极限之外的被测件,可以被分类到辅助档(AUX)。 以上分选均支持HANDLER输出,同时还可以输出主参数上超PHI、主参数下超PLO和副参数超差SREJ信号。

| <极限设<br>参数:Cp | <mark>ĭ&gt;</mark><br>>−D | <ul> <li>         · 使用软          标称值:     </li> </ul> | .键选择<br>100.000r           | ۱F       | 12<br>•   |
|---------------|---------------------------|-------------------------------------------------------|----------------------------|----------|-----------|
| 模式:百<br>档     | `分比<br>下限[                | 辅档 ::<br>%]                                           | 打开<br>上限[%]                | 比较:      | 打开        |
| 1<br>2<br>3   | -10.0<br>-20.0<br>-30.0   | 00<br>00<br>00                                        | 10.000<br>20.000<br>30.000 |          |           |
| 2nd           | 0.000                     | 0 00                                                  | . 00000                    | []       |           |
|               |                           |                                                       |                            |          |           |
| 测量<br>设置      | 极限<br>设置                  | 用户<br>修正                                              | 列表<br>设置                   | 文件<br>列表 | 更多<br>1/2 |

三级合格档极限设置页面

LINI-T

## 参数(FUNC)

参数交换功能可以将主参数和副参数的极限表相互交换。例如,当测量功能为Cp-D并使用参数交换功能时, 参数交换字段显示变为D-Cp; 交换后,参数D就可以有3档极限,而参数Cp为1档极限。 注意:参娄交换只交换极限表形式,而不交换已设置的数据本身。

#### 标称值(NOM.)

标称值仅用于主参数。标称值仅用于容限模式,顺序模式不需要使用标称值。

#### 模式(MODE)

比较功能提供两种主参数极限设置模式:

容差模式(TOL): 将与标称值的偏差值设定为比较极限值,容差又分为百分比容差(% TOL)和绝对值容差(ABS TOL)。 顺序模式(SEQ): 将测试值范围作为比较极限值,比较极限值必须按从小到大顺序设置。

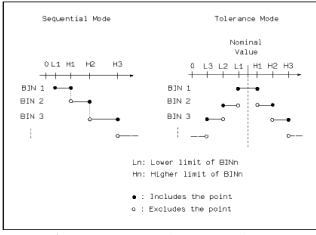

容限模式和顺序模式示意图

注意:当设定容差方式的极限值时,误差范围必须按照由小到大设置。如果BIN1设置的误差范围最大,那么 所有的被测件将分选到BIN1档中。 容差方式下,下极限不一定要小于标称值,上极限不一定要大于标称值。各档极限范围之间可以不连续, 也可以有重叠范围。  ABS TOL(绝对值容限模式) 被测件的测量值减去标称值后再进行比较。即:

ABS = X - Y

其中: X为当前被测件的测量值。

Y为设定的标称值。

• % TOL(百分比容限模式)

以被测件的测量值与标称值之差的百分比进行比较。即:

 $\% = \frac{X-Y}{V} \times 100\%$ 

其中: X为当前被测件的测量值。

Y为设定的标称值。

辅档(AUX)

主参数在极限之内,而副参数在极限之外的,既可以分类为不合格档(OUT OF BIN),即分类为辅助档(AUX)。 使用"辅档"字段设定辅助档开关:

LINI-T

- 功能软键------操作功能
- 打开(ON)------------主参数合格, 副参数不合格的, 归为AUX档
- 关闭(0FF)---------主参数合格, 副参数不合格的, 归为0UT档

注意: 当副参数仅设定了下限值,辅助档设置为打开,如果被测件的主参数在极限设定范围内,而副参数值小 于或等于副参数下限值时,被测件被分选到附属档中。同样当副参数仅设定了上限值,附属档设置为打开,如 果被测件的主参数在极限设定范围内,而副参数值大于或等于副参数上限值时,被测件被分选到附属档中。

#### 比较(COMP)

使用"比较"字段打开或关闭比较器:

说明:分选显示页<BIN DISP>同样可设置比较器开关。

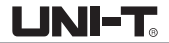

#### 极限数据

极限数据应遵循<sup>"</sup>由小到大,档位包容<sup>"</sup>的原则,否则分选结果将可能不符合预期,不一定所有档位极限都要 设置,未设置数据的档以忽略的方式跳过。

如果不需要全部3组极限数据,应尽可能设置最前面的档位而空余后面的档,如果在中间空档,分选结果将可 能不符合预期。

使用光标键移动到各极限字段,使用输入键及倍率功能软键输入数据,或使用功能软键删除极限,"------" 表示极限未设置。

## 清除表格

光标在"极限设置"时,按"更多1/2"功能键,可清除当前比较模式下的极限数据表。 说明:只清除当前比较模式下的极限数据,如均需清除,切换模式后再执行上述功能。

## 3.3用户修正页Correction

用户修正通过开路、短路清零和负载修正,可以补偿因测试夹具、测试引线以及扫描通道带来的附加误差, 以提高测量的一致性和可重复性,或修正测量误差。

用户修正页是用户修正功能的高级操作,而"快捷清零"操作可完成用户修正的基本操作,是用户修正页功能 的一部分。

按 设置 菜单键,再按"用户修正"功能软键,可进入用户修正页。

用户修正可以操作以下字段:

| 字段名称                      | 简述                            |  |  |
|---------------------------|-------------------------------|--|--|
| 开路修正(OPEN)                | 开路修正状态及全频开路清零操作               |  |  |
| 短路修正(SHORT)               | 短路修正状态及全频短路清零操作               |  |  |
| 负载修正(LOAD)                | 负载修正状态                        |  |  |
| 电缆长度(CABLE)               | 选择出厂预校准测试线缆长度(未校准的不可选)        |  |  |
| 修正功能(FUNC)                | 选择用于修正的参数组合                   |  |  |
| 通道模式(CH MODE)             | 基于扫描点的通道修正模式开关                |  |  |
| 修正点序号(SPOT No.)           | 选择当前显示的修正点序号                  |  |  |
| 修正点频率(SPOT FRQ)           | 设置当前修正点频率                     |  |  |
| 用于修正点的开路/短<br>路/负载测量值及参考值 | 设置修正点参考值,以及设置或测量修正点开路/短路/负载数据 |  |  |

用户修正页画面:

| <用户修j                        | E>      | ;使用软   | 键选择    |                    |     |
|------------------------------|---------|--------|--------|--------------------|-----|
| 开路修                          | 正:打开    | 电线     | 览长度:Om |                    |     |
| 短路修                          | 正:打开    | 通道     | 直模式:关  | 闭                  |     |
| 负载修                          | 正 关闭    | 修正     | E功能:Cp | -D                 |     |
| 修正序                          | 号:0     |        |        |                    |     |
| 修正频                          | 率:1.000 | )00kHz |        |                    |     |
| 参考                           | A: 0.00 | )000pF | B: C   | . 00000            |     |
| 开路                           | A: 0.00 | )000µS | B: C   | ) <b>.</b> 00009µS |     |
| 短路 A: 0.00000mΩ B: 0.00000 Ω |         |        |        |                    |     |
| 负载                           | A: 0.00 | )000pF | B: C   | . 00000            |     |
| 测量                           | 极限      | 用户     | 列表     | 文件                 | 更多  |
| 设置                           | 设置      | 修正     | 设置     | 列表                 | 1/2 |
# 引用修正数据

UTR2832的用户修正系统将复杂的修正数据与简明的结构层次和直观的操作结合在一起。 修正数据包括开路清零、短路清零和负载修正,这些数据的引用基于以下三个原则:

- 基于指定频率点的修正
- 基于典型频率点的修正
- 1. 基于指定频率点的修正

指定频率点的修正数据优先级最高,如果当前测试频率与指定的频率相同,则优先使用指定点的开路和短 路清零数据。

只有指定频率点才存在负载修正。

在用户修正页,可以打开并使用10个不同的修正点:

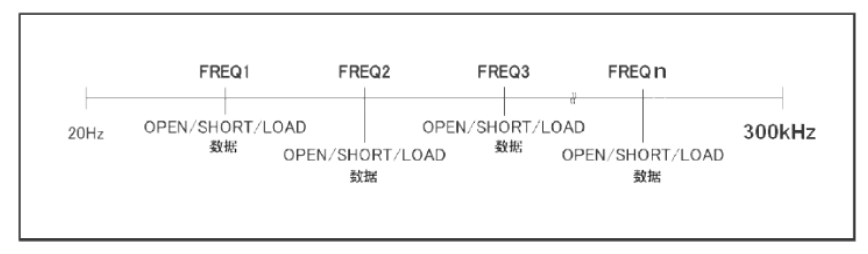

说明:快捷点频清零相当于快速设置了指定序号0。

#### 2. 基于典型频率点的修正

典型频率的修正数据的引用优先级低于指定频率点。

当指定频率点没有匹配时,UTR2832搜索使用典型频率的开路和短路清零数据。

执行全频开路和短路清零后,典型频率的清零数据可用。可以通过″快捷清零″或用户修正页的″开路清零″、 ″短路清零″字段进行全频清零。 基于典型点的修正按以下两种情况:

1) 使用典型频率数据修正: 测量频率和典型频率相等时

2) 使用内插法修正:测量频率与典型频率不等时,由相邻的两个典型频率内插修正。

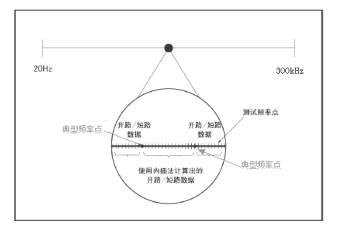

LINI-T

# 开路修正(OPEN)

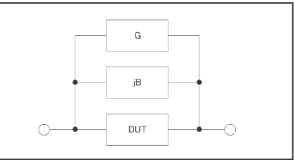

移动字段到"开路清零",使用功能软键进行操作(快捷清零可等同完成此处功能):

功能软键-----操作功能

关闭-------关闭开路清零,所有开路清零数据不应用到测量运算

打开------启用开路清零,按匹配原则搜索或内插开路清零数据。

全频开路清零------按所有典型频率执行开路清零,清零过程中,显示"取消清零"功能软键, 可以取消开路修正。

## 说明:按取消清零后,已经执行的清零仍有效,但不会保存到存储器,重开机后即丢失。

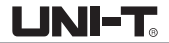

# 短路修正(SHORT)

测试夹具或测试电缆会带来杂散阻抗,短路修正功能用于对存在于仪器端面到测试连接点之间的杂散阻抗 (R,X)进行补偿。

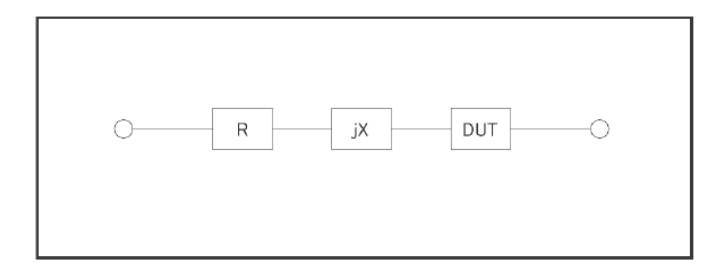

移动字段到"短路清零",使用功能软键进行操作(快捷清零可等同完成此处功能):

| 功能软键   | -操作功能                            |
|--------|----------------------------------|
| 关闭     | -关闭短路清零,所有短路清零数据不应用到测量运算         |
| 打开     | -启用短路清零,按匹配原则搜索或内插短路清零数据。        |
| 全频短路清零 | -按所有典型频率执行短路清零,清零过程中,显示"取消清零"功能软 |
|        | 键,可以取消短路修正。                      |
| DCR短路  | -DCR短路清零                         |

# 说明:按取消清零后,已经执行的清零仍有效,但不会保存到存储器,重开机后即丢失。

# 负载修正(LOAD)

只有指定频率点,才具备负载修正功能。

负载修正可以在开路/短路修正的基础上,进一步补偿测量误差。

负载修正使用标准器的已知标准值作为参考值,与实际测量值计算修正系数(按"修正功能"字段指定的测量 功能计算),然后使用修正系数对测量误差进行补偿。

移动字段到"负载修正",使用功能软键打开或关闭负载修正:

功能软键------操作功能

关闭-------关闭负载修正,所有指定频率点的负载与参考设置无效

打开------启用负载修正,已打开的指定频率点的负载与参考设置有效,将影响相同测试 频率的测量结量。

注意:除非确定在使用负载修正,正常情况下要将负载修正设置为0FF,避免未正确设置负载修正数据而导致 的错误测量!

说明:在设置指定频率点数据时,如不需负载修正,将负载测量结果与参考值设置为相等。

#### 电缆长度(CABLE)

选择出厂预校准的测试电缆长度,UTR2832可以预设4组校准数据,分别应用于Om、1m、2m、4m测试电缆, 但出厂仪器一般只校准端面(Om),其它属于增配选项。

移动字段到"电缆长度",使用功能软键选择已校准长度: 功能软键------操作功能 Om-----选择端面校准 1m-----选择已经校准过的1m测试电缆 2m-----选择已经校准过的2m测试电缆 4m-----选择已经校准过的4m测试电缆 **说明:未经过校准的长度,相应的功能软键不能操作** 

### 通道模式(CH MODE)

通道模式默认关闭。

## 修正功能(FUNC)

修正功能只用于显示修正数据和计算修正系数,与测量参数没有对应关系,可以相同也可以不同,而且修正 系数也不随改变修正功能而变化。

移动字段到"修正功能",使用功能软键选择一次参数和二次参数的组合。

说明:可选择的参数参考第二章"功能参数",并且只含阻抗类参数,不含DCR参数。

修正功能同时也是"参考"和"负载"字段数据显示的类型。

### 指定频率点修正

基于指定频率点的修正是指用户可以按照指定频率点进行开路/短路/负载修正。 最多可以按需要指定10个频率点。

设置指定频率点修正数据,要使用以下这些字段:

修正点序号 (SPOT NO.)

修正点频率(SPOT FRQ)

- 参考 (REF A, REF B)
- 开路(OPEN A, OPEN B)
- 短路(SHORT A, SHORT B)
- 负载(LOAD A, LOAD B)

其中开路/短路/负载数据既可以通过测量获得,也可以通过输入键输入数据。

## 说明:开路数据的显示类型限定为G-B,短路数据的显示类型限定为R-X: 参考和负载数据的显示类型由"修正功能(FUNC)"字段指定

按以下步骤设置指定频率修正(如有负载修正,应预先设置修正功能):

**步骤1**:在用户修正页,使用光标键移动到"修正点序号"字段;

步骤2:使用功能软键或输入键输入数据选用要设置的序号:

功能软键操作功能

- INCR (+ +) 修正序号增加10
- INCR(+)修正序号增加1
- DECR(一)修正序号减小1
- DECR (--) 修正序号减小10

#### 说明:尽可能不使用序号0,因为快捷点频清零会自动更新其数据。

步骤3: 使用光标键移动到"修正点频率"字段;

步骤4:使用输入键输入要设置的频率,修正点未打开时频率不显示,但输入有效。

步骤5: 使用功能软键执行当前指定点的操作:

#### 功能软键-----操作功能

关闭-----关闭当前修正点

#### 打开------打开修正点,只有打开后,该修正点的开路/短路/负载数据才有效

- 点频开路清零------连接测试夹具,保持测试端开路后按此功能软键,仪器对指定频率执行开路清零测量。 测量结果录入"开路"字段
- 点频短路清零------连接测试夹具,将测试高端和低端短接后按此功能软键,仪器对指定频率执行短路清 零测量。测量结果录入"短路"字段
- 负载测量------连接测试夹具,将已知标准值的标准器接入夹具后按此功能键,仪器按指定频率执行 测量。测量结果录入到<sup>"</sup>负载"字段

## 说明:如果不使用负载修正功能,负载测量就不需要进行。

负载测量之前,应首先完成指定频率点的开路清零和短路清零!

步骤6:负载修正关闭时跳过这一步。使用光标键移动到参考A和B字段,使用输入键输入标准值数据。

步骤7:重复步骤1~6设置其它修正点

- 步骤8:要打开开路修正,使用光标键选择"开路修正"字段,按"0N"功能软键。
- 步骤9:要打开短路修正,使用光标键选择"短路修正"字段,按"ON"功能软键。

步骤10:要打开负载修正,使用光标键选择"负载修正"字段,按"ON"功能软键。

开路/短路/负载数据既可以由仪器测量获得,必要时也可以输入数据进行修改: 使用光标键移动到相应字段,使用输入键及倍率功能软键输入数据。

#### 注意:请确认输入和修改这些数据的必要性,并核实数据的来源是可用的。

如果打开了负载修正仅应用于部分修正点,而其它修正点未确定修正或没有修正数据源, 可将其负载测量值和参考值设置为相等,但避免所有数据都是0,如 REF A = LOAD A = 1.0 REF B = LOAD B = 0.0 这样即使有负载修正运算,测量结果也不会受负载修正影响!

当设置了一些散乱的指定修正点而难以一一核对其有效性时,应关闭这些修正点,可以在"修正点序号"字段 翻查,然后到"修正点频率"字段去关闭。

光标在<用户修正>字段时,按"更多1/2"功能键,操作"点频全关"键,可以一键关闭所有修正点。

# 3.4列表设置页List Setup

要使用列表扫描,应首先设置扫描点参数。 UTR2832可以设置100点列表扫描,每一个扫描点都可以独立设置以下扫描参数(字段):

- 扫描模式(SWEEP MODE)
  - 不合格时(FAIL MODE)
- 扫描点序号(No.)
- 扫描参数(FUN)
- 扫描频率(FREQ)
- 扫描电平(LEV[V]或LEV[A])
- 直流偏置(BIAS[V]、BIAS[A])
- 步进延时(DELAY)
- 比较下限(LMT: LOW)
- 比较上限(LMT: HIGH)
- 按 设置 菜单键,再按"列表设置"功能软键,进入列表设置页面。

| く列  | 表设  | と置く             | <b>i</b> | 使用软的   | 建选择   |           | -                |
|-----|-----|-----------------|----------|--------|-------|-----------|------------------|
| 抠   | 描札  | 莫式 :3           | 毛续       |        | 不合格   | 时 :继续     |                  |
| No. | FUN | FREQ[Hz]        | LEV[V]   | BLASEX | DELAY | LMT:LOW   | LMT:HIGH         |
| 1   | Ср  | 1.00000k        | 1.000    |        | Oms   | 98.0000nF | 101.000nF        |
| 2   | Ср  | 10.0000k        | 1.000    |        | Oms   | 98.0000nF | 101.000nF        |
| 3   | Ср  | <u>100.000k</u> | 1.000    |        | Oms   | 97.0000nF | <u>101.000nF</u> |
| 4   |     | 1.00000k        | 1.000    |        | Oms   | 0.00000   | 0.00850          |
| 5   |     | 10.0000k        | 1.000    |        | Oms   | 0.00000   | 0.00800          |
| 6   |     | 100.000k        | 1.000    |        | Oms   | 0.00000   | 0.00750          |
| 7   | 0FF |                 |          |        |       |           |                  |
| 8   | 0FF |                 |          |        |       |           |                  |
| 9   | 0FF |                 |          |        |       |           |                  |
| 10  | 0FF |                 |          |        |       |           |                  |
|     |     |                 |          | 青除     |       | 开始        | 重多               |
|     |     |                 |          | 表格     |       | 保存PNG     | $\widehat{2/2}$  |

# 扫描模式

单步:步进模式,每个触发信号只启动一个扫描点 连续:连续模式,一个触发信号启动扫完整个列表

# 不合格时

任一扫描点比较不合格时操作方式: 继续:不合格时继续下一点 暂停:等待手动触发或其它有效外部触发后再继续扫描 重试:不合格的扫描点自动重测一次 停止:等待下一触发后重新开始扫描

# 扫描序号

在序号字段,可以翻至一下个扫描页,并可以调节扫描点次序。 功能软键------操作功能 上移------将当前扫描点上移一步 下移------将当前扫描点下移一步 下一页>>-----翻页 <<上一页翻页

# 扫描参数

即设置扫描功能(扫描点所需显示的参数类型),通过该字段的设置,可以打开或关闭扫描点。 在"FUN"控制字段,功能软键"关闭"即关闭全部扫描点。 在扫描参数设置字段,使用功能软键设置或关闭扫描点。

## 说明:扫描参数是以单参数方式存在,列表扫描不设置组合参数。

LINI-T

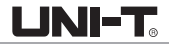

# 扫描频率

设置扫描点测试频率。

- 在 "FREQ" 控制字段的功能软键:
- 功能软键-----操作功能
- 默认设置------将所有扫描点频率以测量显示页的频率设置

在扫描点频率设置字段,使用功能软键设置频率,或使用输入键及倍率功能软键输入频率数据

## 扫描电平

设置扫描点测试电平。

- 在"LEV"控制字段的功能软键:
- 功能软键-----操作功能
- 电平(V)------设置为电压电平方式
- 电平(A) -----设置为电流电平方式
- 默认设置-----将所有扫描点电平以测量显示页的电平设置
- 在扫描点电平设置字段,使用功能软键设置电平,或使用输入键及倍率功能软键输入电平数据

#### 偏置

设置直流偏置扫描。

在"BIAS"偏置控制字段,可以使用功能软键选择扫描类型:

- 功能软键-----操作功能
- 偏置(V) ------扫描直流偏置电压
- 偏置(A) ------扫描直流偏置电流
- 关闭-----关闭这些扫描项

在扫描点偏置设置字段,使用功能软键设置数据,或使用输入键及倍率功能软键输入数据

LINI-T

#### 步进延时

列表扫描的每一个扫描点都可以设置独立的步进延时,便于协调测量结果的稳定,特别是在包含DCR测量, 以及偏置扫描,低频扫描时。

列表扫描测量时,列表扫描步进延时将同步更新测量设置页的"步进延时"。

说明: 有关步进延时的推荐设置, 请参考"测量设置-步进延时"

在"DELAY"控制字段的功能软键:

功能软键------操作功能

默认设置------将所有扫描点的步进延时设置为测量设置页的步进延时设定

在扫描点步进延时设置字段,使用功能软键设置延时,或使用输入键及倍率功能软键输入延迟时间

# 比较极限

列表扫描的每一个扫描点均可以设置独立的比较下限和上限,极限是绝对值方式存在,没有标称值。 如果某一个扫描点的上下限均不设置(为0),这一个扫描点在测量后就不进行比较,也没有比较结果显示, HANDLER输出比较结果值为0。

在<sup>"</sup>LMT"控制字段,可以将极限设置切换为通道设置(安装扫描仪选件时) 在扫描点极限设置字段,直接使用输入键及倍率功能软键输入极限数据。

光标在<列表设置>字段时,按"更多1/2"功能键,操作"清除表格"键,可以清除所有设置的列表数据。

# 第四章系统配置 4.1 系统设置(SYSTEM SETUP)

系统设置里的参数独立保存,与测量设置不相关,测量设置文件也不包含其内容。

按 设置] 菜单键,进入系统设置。系统设置里可设置字段有: 注意: 设置] 键是<测量设置>和<系统设置>两个页面的共用键,按 设置] 键,在两个页面之间来回切换。

| 字段              | 简述                      |
|-----------------|-------------------------|
| 显示风格(SKIN)      | LCD色彩方案                 |
| 语言(LANGUAGE)    | 中英文显示切换                 |
| 讯响音量(ALM VOL)   | 设置音量大小                  |
| 通过讯响(PASS ALM)  | 合格时讯响模式*1               |
| 失败讯响(FAIL ALM)  | 不合格时讯响模式*2              |
| 按键音(KEY SOUND)  | 切换按键回音                  |
| 密码(PASSWORD)    | 设置密码状态及修改密码             |
| 保存类型(SAVE TYP)  | 设置快捷保存键的保存功能            |
| 总线模式(BUS MODE)  | 通讯接口类型选择                |
| 波特率(BAUD RAGE)  | 设置串口通讯波特率               |
| 数据发送(FETCH )    | 测量结果可设置为自动发送到总线         |
| 开机设置(LOAD SET)  | 设定开机时调用的设置文件            |
| HDL边沿(HDL EDGE) | 固定为上升沿触发                |
| HDL输出(HDL OUT)  | 设置HANDLER输出保持或延时清除      |
| HDL延时(HDL DLY)  | 设置HANDLER信号延时时间         |
| 总线地址(BUS ADDR)  | 多机模式下RS485地址            |
| 多机模式(MULTI)     | 将RS232C转换为RS485模式实行多机通讯 |

# 系统设置页面

| 〈系统设〕      | 置>          | 🔒 成功安 | ·装U盘  |           |      |
|------------|-------------|-------|-------|-----------|------|
| 显示风机       | 各:炫酷黑       |       | 总线模式  | ₹;:USB-TN | IC 📱 |
| 语言         | :中文         |       | 波特率   | :9600     |      |
| 讯响音        | <b>宦:高音</b> |       | 数据发达  | 赵:查询      |      |
| 通过讯呐       | 句:关闭        |       | 开机设置  | 置:上次      |      |
| 失败讯叫       | 句:单短音       |       | HDL边沿 | :上升沿      |      |
| 按键音        | 关闭          |       | HDL输出 | 保持        |      |
| 密码         | 关闭          |       | HDL延时 | :Oms      |      |
| 保存类生       | 빝:PNG       |       | 总线地址  | 止:8       |      |
| 日期:20      | 018-12-06   | )     | 多机模:  | 5.关闭      |      |
| 时间:10      | ):29:47     |       |       |           |      |
| 系统         | 系统          | 固件    | 系统    | 文件        | 更多   |
| 设 <u>置</u> | 信息          | 升级    | 测试    | 列表        | 1/2  |

显示风格(SKIN)

选择LCD显示色彩主题,可满足不同的视觉效果,或适应不同的环境光线条件。

语言(LANGUAGE)

选择中文或英文显示界面。

讯响音量(ALM VOL)

设置讯响为高音,中音或低音。

通过讯响(PASS ALARM)

失败讯响(FAIL ALARM)

设置合格/不合格时的讯响方式。

迅响方式包含:关闭(OFF),单短音(SHORT),双短音(TWO SHORT),长音(LONG)。

按键音(KEY SOUND)

打开或关闭按键音。按键音打开时,系统只要接受到按键输入信息,蜂鸣器即发出″滴″声。使用″按键音″字 段选择打开或者关闭按键音。

#### 密码(PASSWORD)

设置密码保护状态,或修改密码。设置密码保护后,在需要输入密码时,信息显示区提示"请输入密码:", 用数字键输入密码。

仪器的密码保护有三个层次:

- 键锁(KEYLOCK): 解除键盘锁时,要求输入密码;
- 系统(SYSTEM): 解除键盘锁以及系统开机(包括软启动)时要求输入密码;

● 文件(FILE): 解除键盘锁以及进入文件管理页面时,要求输入密码;

密码保护也可以完全关闭,即任何操作都不需要密码。

密码字段还提供密码修改功能,任何改变密码保护状态的操作均需要输入密码确认。

注意:请务必牢记密码!出厂默认密码为123456。

# 保存类型(SAVE TYPE)

设置保存操作时的文件类型。保存媒体是被有效识别的连接到USB (HOST) 的U盘。 保存键可以实现两类保存功能:保存测量结果(数据记录)和保存屏幕快照(截屏)。 数据记录文件为\*. CSV格式:

屏幕快照文件可以为\*. GIF格式, \*. BMP格式或\*. PNG格式。

#### 说明:进一步了解保存功能,参阅"存储与调用"

说明:每个页面的菜单中都具备开始保存功能软键,保存的类型就是这里设置的文件类型:输入键盘中的SAVE 复用键可以实现快速的保存功能。

总线模式(BUS MODE)

仪器支持RS232C和USB (DEVICE)通讯,连接到PC后,通过兼容的SCPI远程命令可实行全部仪器功能和数据采集。

说明:有关通讯命令,请参考"UTR2832系列LCR数字电桥编程手册"。

远程仪器控制前,应先选择通讯类型。

- RS232C:通用异步串行收发器(UART),支持多种波特率,可连接到PLC控制器。
- USB(DEVICE):通用串行总线,包含USB-CDC和USB-TMC模式。
  - USB-CDC模式(通讯设备类):将仪器虚拟为COM端口(Vcom),可以实现如同RS232C一样的通讯方式。 USB-TMC模式(测试与测量类):符合USBTMC-USB488和USB2.0协议,可以实现如同GP1B一样的通讯控制。

## 波特率(BAUD RATE)

波特率是RS232C通讯总线(同样也用于USB-CDC)上的数据传输速率。 本仪器支持五种常用波特率: 1200bps, 9600bps, 19200bps, 38400bps , 115200bps。

## 数据发送(FETCH MODE)

仪器在通过RS232C或USB-CDC模式与PC通讯时,测量结果可以自动或查询方式发送到总线:

- 查询(QUERY): 接受到上位机发送的数据读取命令后,将最近一次的有效测量结果送入输出缓冲区。
- 自动(AUT0): 仪器每测量一次,即将测量结果送入输出缓冲区。

# 开机设置(LOAD SET)

设置仪器重新开机时调用的设置文件,可以是如下三种:

- 上次:调用上次关机时使用的设置数据。
- 文件:根据上次使用的文件号从文件中调出设置数据。
- •默认:使用默认的初始设置数据。

# HDL边沿(HDL EDGE)

当触发方式为外部(EXT)时,触发信号由外部BNC端子或HANDLER接口输入,该触发信号要求是一个宽度大于 10µs的TTL脉冲,仪器固定为上升沿触发。

## HDL输出(HDL OUT)

打开比较器后,HANDLER接口将输出分选比较结果,该设置决定信号是否在接口上保持到下次测量。 使用"HDL输出"字段选择HANDLER输出信号模式:

保持(HOLD)输出信号保持到下次测量时更新

清除(CLEAR)输出信号延时后自动清除,延迟时间由"HDL延时"字段指定

# HDL延时(HDL DLY)

HANDLER输出模式为"清除"时,延迟时间由该字段指定。延迟时间范围为0~60s。 移动字段到"HDL 延时",使用输入键输入数据,或使用功能软键增减延时时间。

# 总线地址(BUS ADDR)

用于设置本机地址。GPIB接口和RS485模式使用这一地址。地址范围为0~31。 用光标键分别移动字段到"总线地址",使用输入键输入数据或使用功能软键操作。

# 多机模式(MULTI MODE)

多机通讯模式应用于将RS232C扩展为RS485方式,便于一台主机控制多台RS232C设备(使用RS232C-RS485转换器)。 多机模式时要使用总线地址(0~31)。

用光标键移动字段到"多机模式",使用功能软键打开或关闭多机模式。

### 配置系统时间

用光标键分别移动字段到年、月、日、时、分、秒字段,使用输入键输入数据,或使用功能软键修改时间。

# 系统复位

光标在<系统设置>字段,按"更多1/2"键,对应的按键可以重置系统设置参数或复位仪器。 默认设置(DEFAULT SETTING):将所有系统参数全部重置为默认值(时间仍保留),包括密码方式及密码也被 重置,因此要求输入密码才允许此操作。重置后,默认密码为123456 系统复位(SYSTEM RESET):重置所有测量设置并软启动系统

系统默认参数表:

| 显示风格    | 炫酷黑(BALCK)         |
|---------|--------------------|
| 语言      | 中文(CHINESE)        |
| 讯响音量    | 高音(HIGH)           |
| 通过讯响    | 关闭(OFF)            |
| 失败讯响    | 单短音(SHORT)         |
| 按键音     | 打开 (ON)            |
| 密码      | 关闭(0FF),原始密码123456 |
| 保存类型    | 数据记录CSV            |
| 总线模式    | USB-TMC            |
| 波特率     | 9600               |
| 数据发送    | 查询(QUERY)          |
| 开机设置    | 上次(LAST)           |
| HDL触发沿  | 上升沿 (RISE)         |
| HDL输出模式 | 保持(HOLD)           |
| HDL延时   | Oms                |
| 总线地址    | 8                  |
| 多机模式    | 关闭(0FF)            |

# 4.2 固件升级(FIRMWARE UPDATE)

连接到USB (HOST) 的U盘被有效识别后,才可启用升级功能。

仪器可以很方便的升级固化软件,使用过程中如有软件问题,可以随时与UNI-T联系。

按以下过程升级固化软件:

- **步骤1**: 下载本公司发布提供的升级文件,文件名一般包含仪器型号,扩展名为31U。如果是压缩包,请将其 解压;
- 步骤2:将其复制到已格式化的FAT32或FAT16的U盘根目录下;
- 步骤3:待升级仪器开机状态下,将U盘插入前面板的USB-HOST接口;
- **步骤4:** U盘成功安装后,按设置菜单键,进入<系统设置>页面,再按"固件升级"功能软键,进入固件升级显示页,显示U盘上升级文件列表(最多10个),长文件名以8.3格式显示。
- 说明: 仪器最多只显示10个升级文件, 可使用PC文件管理器删除部分无效文件。
- 说明:符合升级文件格式的文件都可以被显示,但只有通过升级验证后才会被仪器安装。

注意:如果U盘包含多个分区未能显示文件,按TAB键切换分区。

- 步骤5:使用光标键选择适合本机的升级文件,按"升级"功能软键;
- **步骤6**:确认升级操作后,仪器验证升级文件,如验证正确,则将升级文件安装到FLASH ROM中,安装完成后自动重启。
- **步骤7**:升级程序后,按"设置"键进入系统设置页面,按"更多1/2"键,操作"系统复位"键,重启仪器。 升级完成后,可以到"系统信息"页查看最新升级后的固件版本。

### 注意:升级过程中不能断电,否则会引起仪器固件损坏而不能工作,需要返厂维修。

# 第五章存储与调用

# 5.1 存储系统概述

通过存储与调用功能,可以即时保存参数,将测量设置保存到内部ROM或外部USB存储器,保存测量结量或屏 幕快照到外部USB存储器。

# 存储功能

通过仪器的存储系统,可以实现以下保存功能:

- 即时保存用户修正数据及设置;
- 即时保存测量设置参数,系统配置参数;
- 将测量设置参数以文件形式保存在内部ROM存储器或外部USB存储器;
- 保存屏幕快照文件到USB存储器(截屏功能);
- 保存测量结果到USB存储器(数据记录功能)。

# 调用功能

经过存储后,可以实现以下调用功能:

- 即时自动调用用户修正数据及设置;
- 即时自动调用测量设置参数;
- 即时自动调用系统配置参数;
- 通过文件管理功能加载内部ROM或者外部USB存储器中的测量设置文件:
  在文件列表页,可以使用TAB键切换媒体(在内部存储器和U盘间切换)。

# U盘文件结构

将USB存储器连接到仪器后,仪器按照预先确定的结构方案组织和使用存储器上的文件夹和文件。 如下表所示:

| 文件类型   | 扩展名           | 最多文件数量*1 | 文件路径*2         |
|--------|---------------|----------|----------------|
| 测量设置文件 | EST           | 500      | \UTR2832\SETUP |
| 数据记录文件 | CSV           | 200      | \UTR2832\DATA  |
| 屏幕快照文件 | GIF, BMP, PNG | 200      | \UTR2832\IMAGE |
| 升级文件   | 31U           | 10       | 根目录            |

注\*1. 指使用同一扩展名的最多数量; 注\*2. 文件夹按不同的仪器型号而有区别

**说明**: 文件夹由仪器自动创建,除升级文件外,文件名也由仪器自动编号生成。 USB存储器应使用FAT16或FAT32进行格式化。

如有仪器不能识别的U盘,请换用其它已格式化的U盘。

说明: 优利德公司不对在本仪器上使用USB存储设备时造成的U盘数据丢失负责。

# 5.2 保存文件到U盘

将U盘连接到仪器的USB (H0ST) 后,就可以使用面板上的小数点复用键或者每个页面中的"开始保存"功能软键, 将测试结果或屏幕快照保存到U盘上。

#### 将测量结果保存到U盘

在测量显示页、分选显示页,可以将测量结果按CSV格式保存到U盘上,保存后就可以下载到PC机上打开和使 用这些文件。

保存测量结果要使用数据缓冲区,仪器最多可缓存256个测量结果,默认使用128个数据缓存,缓存区大小可 以使用<sup>"MEMory:</sup>DIM"命令进行设置。

单个CSV或TXT文件最多可以保存65536行测试数据,达到最大后仪器自动停止记录。

说明: 有关命令系统, 请参考"UTR2832系列LCR数字电桥编程手册"。

# 数据记录格式:

写入U盘的数据记录格式按以下方式组织:

| 主参数                | 副参数                | 状态                | 档号                 |
|--------------------|--------------------|-------------------|--------------------|
| <data a=""></data> | <data b=""></data> | <status></status> | <bin no.=""></bin> |

说明: <STATUS>为仪器工作状态,正常为0,其它为出错信息;

DATA 使用固定长度的ASCII格式:

- SN. NNNNNESNN(S: ±, N: 0~9, E:指数符号)
- STATUS 输出1~3字节长度的ASCII格式:

SNN (S:  $\pm$ , N: 0~9)

0: 正常测量结果

其它: 测量出错

BIN NO. 输出1~3字节长度的ASCII格式:

SNN (S:  $\pm$ , N: 0~9)

0: 无正常比较结果

1~3: 合格档BIN1~BIN3

10: 不合格档0UT

11: 辅助档AUX

按以下过程保存测量结果:

- 步骤1:按设置菜单键,在<系统设置>的"保存类型"字段里,选择保存类型为CSV。
- **步骤2**:连接U盘,确认仪器成功安装U盘后,光标在<测量显示>字段,按"更多1/2"键,然后选择"开始保存" 功能软键或者按小数点复用快捷键。仪器在U盘上创建相应文件,系统状态区显示数据记录图标,数 据缓冲开始工作;

- **步骤3**:只有在测量显示页、分选显示页的测量结果才会写入缓存,当缓存区满后,数据被批量写入步骤2创 建的U盘文件里:
- 步骤4:仪器自动重复缓存-写入U盘的数据记录过程;
- **步骤5**:要停止保存,选择"停止保存"功能软键或者按小数点复用快捷键,缓存区的剩余数据被写入U盘后, 结束数据记录。
- 警告:在U盘写入数据过程中,禁止拔出U盘,否则可能造成U盘或U盘文件系统损坏。
- 说明:数据记录文件以UTR\_000<sup>~</sup>UTR\_199顺序编号,用户不能指定和修改存储的文件名:数据写入U盘会占用 一些时间,此过程中测量可能会有短时停止响应。

下列情况会以非正常方式自动结束数据记录:

- 向U盘写入数据失败
- 向一个文件写入的数据行超出范围

#### 将屏幕快照保存到U盘

在任何显示页,可以按照GIF/BMP/PNG格式,将当前屏幕显示内容以图像方式保存到U盘,保存后就可以下载 到PC机上打开和使用这些文件。

按以下过程保存屏幕快照:

- **步骤1**:按设置菜单键,在<系统设置>页面的"保存类型"字段里,选择保存类型为GIF、BMP或PNG中的一种 (图像格式文件):
- 步骤2: 连接U盘, 确认仪器已成功安装U盘;
- 步骤3: 切换到需要截屏的页面;
- **步骤4**:按小数点复用快捷键或选择"开始保存"功能软键,当前屏幕快照即以指定的图像格式文件被保存到U盘。 说明:屏幕快照文件以UTR\_000<sup>~</sup>UTR\_199顺序编号,用户不能指定和修改文件名。

# 5.3 文件列表(FILE LIST)

测量设置文件概要

测试设置即与测量有关的设置参数,这些参数包括:当前页面(或进入文件列表前的页面);测量设置页的 所有设置;极限设置页的所有设置。

仪器将以上设置组织为一个文件,可以被整体保存和调用;同时还可以为保存的文件指定名称(备注信息), 名称随同文件保存。

测量设置文件按编号可以被保存在以下媒体中:

| 媒体          | 存储序号    | 使用                                                          |
|-------------|---------|-------------------------------------------------------------|
| 内部FLASH ROM | 1~100   | 通过文件列表存储和调用                                                 |
| 外部USB存储器    | 101~600 | 通过文件列表存储和调用<br>存储位置:\UTR2832\SETUP*1<br>文件名:101.EST~600.EST |

### 存储/调用测量设置

按菜单按键(测量或设置),再按"文件列表"(FILE LIST)功能软键,进入文件列表页。

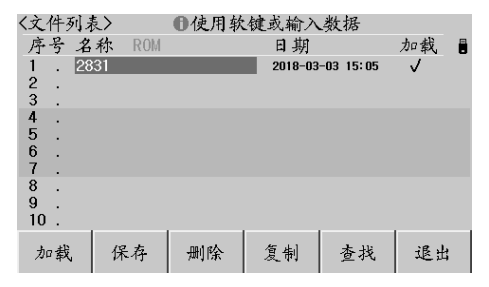

文件列表页的字段信息:

| 字段          | 描述                                                                                                    |
|-------------|----------------------------------------------------------------------------------------------------|
| 序号 (No. )   | 显示存储的设置文件序号,1~50为内部ROM存储器,<br>51~550为外部USB存储器。<br>通过光标键选择要操作的文件序号:<br>上下光标键单步移动字段;左右光标键按页移动字段;<br>TAB键存储媒体选择 |
| 名称(NAME)    | 显示所存储的设置文件的备注信息,用于对测量设置参数进<br>行命名,不是指存储在U盘上的文件名。                                                             |
| 存储器(Memory) | 显示当前有效的存储媒体,用TAB键切换可用媒体或U盘分区。                                                                                |

用光标键移动字段,选择要操作的文件序号,按功能软键操作:

功能软键------操作功能

- 加载(LOAD)------文件存在时可用,调用指定的设置文件,加载时有确认操作。
- 保存(SAVE)-----保存当前测量设置参数,保存前要求输入文件名称,

可以直接确认以默认的<Unnamed>命名

### 注意: 这里要求输入的文件名称, 实际是测量设置文件的备注信息!

- 删除(DELETE)------文件存在时可用,删除指定的设置文件,删除时有确认操作。
- 复制(COPY)------批量复制文件,分别输入源文件序号,目标文件序号,复制数量后, 即可执行批量文件复制,主要用干内外存储器间文件交换。
- 查找(FIND)-----查找已存在的文件。
- 退出(EXIT------退出文件列表,返回进入文件列表前的页面。

# 

# 第六章基本性能指标

本章主要内容:测量精度,性能测试和通用指标。

# 6.1 测量精度

测量精度包含了测量稳定性、温度系数、线性度、测量重复性和校准内插等误差。 对仪器测量精度进行检查时必须在下述条件下进行:

- 开机预热时间: ≥20分钟。
- 预热后正确地进行开路、短路修正。
- 使用延长测试电缆线时,经过电缆延长校准。
- 仪器量程工作在"AUTO",以选择正确的测量范围。

## |Z|、|Y|、L、C、R、X、G、B的精度

- Ae =  $\pm$  (Ab+ Zm/Zo + Zs/Zm)  $\times$  Kt [%]
- Ab: 基本测量精度
- Zm: 被测件阻抗
- Zo: 开路阻抗基数
- Zs: 短路阻抗基数
- Kt: 温度因子

#### L, C, X, B精度使用条件: Dx (D测量值) ≤0.1 R, G精度使用条件: Qx (Q测量值) ≤0.1

当Dx $\geq$ 0.1时,对L、C、X、B,精度因子Ae应乘以  $\sqrt{1+D_x^2}$ 

当Qx $\geq$ 0.1时,对R、G,精度因子Ae应乘以  $\sqrt{1+Q_x^2}$ 

# D的精度

D的精度De由下式给定:Dx被测件的D值 当Dx  $\leq 0.1$ 时,De =  $\pm \frac{A_e}{100}$ 当Dx > 0.1时,用(1+Dx)乘以De

# Q的精度

Q的精度由下式给定:

 $Qe = \pm \frac{Q_X \times De}{1 \mp Q_X \times De}$ 

这里,Qx是被测件的Q值,De是D的相对精度 上式使用条件Qx×De < 1

# θ的精度

的精度由下式给定:  $\Theta = \frac{180}{\pi} \times \frac{A_e}{100}$  [deg] Ae 是|Z|、|Y|、L、C、R、X、G和B的相对精度

# G的精度

G的精度由下式给定: Ge = Bx  $\frac{1}{2U_{c}}$  De[S] Bx = 2 π fCx = Dx被测件的D值 Bx被测件的B值[S] DeD的相对精度 f测试频率[Hz] Cx被测件的C值[F] Lx被测件的L值[H]

# Rp的精度

当Dx(被测件D值) ≤0.1时 Rp的精度由下式给定: Rp = <u>+</u> <sup>Rpx×De</sup>/<sub>0x∓De</sub> [Ω] Rpx被测件的Rp值[Ω]。 Dx被测件的D值。 DeD的相对精度。

# Rs的精度

当Dx(被测件D值)  $\leq 0.1$ 时 Rs的精度由下式给定: Rse = Xx×De [ $\Omega$ ] Xx = 2  $\pi$  fLx =  $\frac{1}{2\pi fC_x}$ Xx被测件的X值[ $\Omega$ ] 。 Cx被测件的C值[F]。 Lx被测的L值[H]。 DeD的相对精度 f测试频率[Hz]

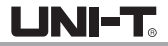

# 基本精度Ab

基本精度表(慢速,中速):

|               | 10mV~50mV       | 50mV~0.2V | 0.2V~0.6V | 0.6V~2V |
|---------------|-----------------|-----------|-----------|---------|
| 50Hz~125Hz    | 0.3%~(50mV/Vs)  | 0.2%      | 0.15%     | 0.1%    |
| 125Hz~30kHz   | 0.15%~(50mV/Vs) | 0.15%     | 0.1%      | 0.05%   |
| 30kHz~100kHz  | 0.3%~(50mV/Vs)  | 0.2%      | 0.15%     | 0.1%    |
| 100kHz~200kHz | 0.75%~(50mV/Vs) | 0.5%      | 0.3%      | 0.25%   |

### 基本精度表(快速):

|               | 10mV~50mV      | 50mV~0.2V | 0.2V~0.6V | 0.6V~2V |
|---------------|----------------|-----------|-----------|---------|
| 50Hz~125Hz    | 0.6%~(50mV/Vs) | 0.4%      | 0.25%     | 0.2%    |
| 125Hz~30kHz   | 0.3%~(50mV/Vs) | 0.2%      | 0.15%     | 0.1%    |
| 30kHz~100kHz  | 0.5%~(50mV/Vs) | 0.3%      | 0.2%      | 0.15%   |
| 100kHz~200kHz | 1.0%~(50mV/Vs) | 0.7%      | 0.4%      | 0.35%   |

基本精度修正-低阻抗时

当阻抗小于30Ω时,基本精度加上以下值:

| 哲学社田          | 被测阻抗     |               |                           |  |
|---------------|----------|---------------|---------------------------|--|
| 则平氾也          | Zx ≤1.1Ω | 1.1Ω< Zx <11Ω | 11 Ω <  Zx  < <b>30</b> Ω |  |
| 50Hz~110kHz   | 0. 08%   | 0. 05%        | 0. 03%                    |  |
| 110kHz~200kHz | 0. 15%   | 0. 08%        | 0. 05%                    |  |

# 基本精度修正-高阻抗时

当阻抗大于9.6kΩ时,基本精度加上以下值:

| 版玄芬国          | 被测阻抗                 |                           |                      |
|---------------|----------------------|---------------------------|----------------------|
| 频平池围          | <b> Zx &gt;96k</b> Ω | <b>30k</b> Ω <  Zx <96k Ω | 9. 6k Ω <  Zx <30k Ω |
| 50Hz~22kHz    | 0. 05%               | 0. 03%                    | 0. 03%               |
| 22kHz~110kHz  | 0. 1%*1              | 0. 05%                    | 0. 03%               |
| 110kHz~200kHz | 0. 2% *2             | 0. 1%*3                   | 0. 05%               |

注\*1, \*2, \*3:已处于扩展测量范围内,参阅第二章"量程范围"。

# 基本精度修正-电缆延长

当使用延伸测试电缆时,基本精度再加上以下值:

 $0.02x (Fm/100kHz)^2 xL^2$  [%]

Fm测试频率 [Hz]

L测度电缆长度 [m]

注: 未经过相应电缆长度校准时, 不在精度评估范围

## 基本精度修正-内插频率

当使用非典型频率时,基本精度再加上: 0.03%

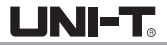

# 开路阻抗基数Zo

• 开路阻抗基数反应的是高阻抗延伸测量能力。

| 梅索芬田          | 测量    | 速度    |
|---------------|-------|-------|
| 则 平 氾 固       | 快速    | 中速和慢速 |
| 50Hz~125Hz    | 2ΜΩ   | 5ΜΩ   |
| 125Hz~22kHz   | 5ΜΩ   | 8MΩ   |
| 22kHz~110kHz  | 1MΩ   | 1.6MΩ |
| 110kHz~200kHz | 300kΩ | 500kΩ |

- 测试电压电平Vs<1时,开路阻抗基数Zo乘以Vs
- 电缆长度延伸后,开路阻抗基数Zo乘以下表因数:

| 版家范围          | 电缆长度 |     |      |     |
|---------------|------|-----|------|-----|
| 妙平池 回         | Om   | 1m  | 2m   | 4m  |
| 50Hz~22kHz    | 1    | 1   | 0.8  | 0.5 |
| 22kHz~110kHz  | 1    | 0.8 | 0.5  | 0.2 |
| 110kHz~200kHz | 1    | 0.5 | 0.25 | 0.1 |

# 短路阻抗基数Zs

● 开路阻抗基数反应的是低阻抗延伸测量能力。

| 版玄共国         | 测量速度  |       |  |
|--------------|-------|-------|--|
| 则 平 氾 固      | 快速    | 中速和慢速 |  |
| 50Hz~55Hz    | 10Ω   | 3Ω    |  |
| 55Hz~125Hz   | 3Ω    | 1Ω    |  |
| 125Hz~1.1kHz | 1.8Ω  | 660mΩ |  |
| 1.1kHz~11kHz | 1mΩ   | 330mΩ |  |
| 11kHz~200kHz | 330mΩ | 110mΩ |  |

- 测试电压电平Vs<1时,短路阻抗基数Zs除以Vs
- 电缆长度延伸后,短路阻抗基数Zs乘以下表因数:

| 垢玄芬用          |    | 电   | 缆长度 |    |
|---------------|----|-----|-----|----|
| 则 平 氾 固       | Om | 1m  | 2m  | 4m |
| 50Hz~22kHz    | 1  | 1   | 1.2 | 2  |
| 22kHz~110kHz  | 1  | 1.2 | 1.5 | 3  |
| 110kHz~200kHz | 1  | 2   | 5   | 10 |

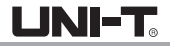

# 温度系数Kt

反应环境温度对测量精度的影响:

| 环境温度 [℃] | Kt |
|----------|----|
| 0~8      | 4  |
| 8~18     | 2  |
| 18~28    | 1  |
| 28~38    | 2  |
| 38~48    | 4  |

# 6.2 性能测试

各项测试应在精度评估所述工作条件下进行。本测试只列入仪器主要部分指标的测试,其它部分未列入的参 数,用户可根据本手册所列指标在规定条件下进行测试。若发现测试结果超出指标范围,请送至专门的维修 部门或本公司维修。

性能测试所用器件及设备

| 序号 | 仪器设备名称 |        | 技术要求           |
|----|--------|--------|----------------|
|    |        | 100pF  |                |
|    |        | 1000pF |                |
| 1  | 标准电容器  | 10nF   | 0.02%<br>损耗D已知 |
|    |        | 0. 1uF |                |
|    |        | 1uF    |                |

|   |              | 10Ω   |              |
|---|--------------|-------|--------------|
|   |              | 100Ω  |              |
| 2 | 父            | 1kΩ   | 0. 02%       |
|   | 初位也出出        | 10kΩ  |              |
|   | 100kΩ        |       |              |
|   | 2 伝始中歐岛 100) | 100µH |              |
| 2 |              | 1mH   | 0.02%        |
| 3 | 你/世巴怒品       | 1 OmH | 0. 02%       |
|   |              | 100mH |              |
| 4 | 频率计          |       | (0~1000) MHz |
| 5 | 数字万用表        |       | 0.5%         |

# 功能检查

仪器各功能键、显示器、端子等应能正常工作,各项功能正确无误:

- 开机后可以使用系统测试功能进行基本测试
- 连接端面夹具,使用电阻或电容测量功能对电阻电容进行测量,测量结果无异常
- 使用开路清零修正,用Cp或G-B参数查看开路状况,其显示底数无明显异常
- 使用短路清零修正,用Z、Ls或R-X参数查看短路状况,其显示底数无明显异常
- 使用不同的测试频率、电平重复查验并进行DUT实测

# 测试信号电平精度测试

测试信号电平精度为: 10%±5mVrms 将数字万用表置于AC电压量程,其中一根测试棒连接到测量仪的Hc端,另一根测试棒连接到接地端。 改变电平为: 0.1V, 0.3V,1V,2V,查验测试电平。

### 频率精度测试

测试信号频率精度为0.02% 将频率计接地端与仪器的接地端相连,频率计测试端与仪器测试端Hc端相连。改变频率为:50Hz、100Hz、 1kHz、10kHz、100kHz查验主要测试频率。

#### 电容量C、损耗D精度测试

| 功能   | Cp-D  |      |       |        |      |
|------|-------|------|-------|--------|------|
| 测试频率 | 100Hz | 1kHz | 10kHz | 100kHz | 分别测试 |
| 电平   | 1V    |      |       |        |      |
| 量程   | AUTO  |      |       |        |      |
| 偏置   | 无     |      |       |        |      |
| 速度   | 慢     |      |       |        |      |

测试前应进行短路和开路清零。接入标准电容器100pF、1000pF、10nF、0.1uF、1uF,改变频率, 仪器读数与标准值之间的误差电容量C及损耗D应在规定的允许误差范围内。

#### 电感量L精度测试

功能 Ls-Q 测试频率 100Hz 1kHz 10kHz 100kHz 分别测试 电平 1V 量程 AUTO 偏置 无 速度 慢 测试前应进行短路和开路清零。接入标准电感器100µH、1mH、10mH、100mH,改变频率,

仪器读数与标准值之间的误差应在规定的允许误差范围内。

# 阻抗Z精度测试

#### 功能 Z-θ

测试频率 100Hz 1kHz 10kHz 100kHz 分别测试

- 电平 1V 量程 AUTO
- 偏置 0V
- 速度 慢

测试前应进行短路和开路清零。接入交流标准电阻器10 $\Omega$ 、100 $\Omega$ 、1k $\Omega$ 、10k $\Omega$ 、100k $\Omega$ ,改变频率, 仪器读数与标准值之间的误差应规定的允许误差范围内。

# 6.3 通用指标

# 供电要求

|      | 要求           |
|------|--------------|
| 电压   | 99Vac~243Vac |
| 频率   | 47~63Hz      |
| 最大功耗 | 30VA         |

### 工作环境

| 温度            | 0°C至40°C   |
|---------------|------------|
| 湿度(≪40°C,无冷凝) | 15%至85% RH |
| 高度            | 0m至2000m   |

# 储存环境

| 温度            | -20°C至70°C |
|---------------|------------|
| 湿度(≤60°C,无冷凝) | 0%至90% RH  |
| 高度            | 0m至4500m   |

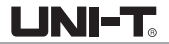

# 体积与重量

宽×高×深: 215\*88\*320 (mm3) 重量: 约3.25kg

# 安全规格

本仪器为1类安全仪器

(1) 绝缘电阻

在参比工作条件下,电源端子与外壳之间的绝缘电阻不小于50MΩ; 在湿热运输条件下,电源端子与外壳之间的绝缘电阻不小于2MΩ;

(2)绝缘强度

在参比工作条件下,电源端子与外壳之间能承受额定电压为1.5kV,频率为50Hz的交流电压1分钟, 无击穿及飞弧现象。

(3) 泄漏电流泄漏电流不大于3.5mA。

# 电磁兼容性

- (1) 电源瞬态敏感度按GB6833.4的要求。
- (2) 传导敏感度按GB6833.6的要求。
- (3) 辐射干扰按GB6833.10的要求。

# 第七章附件

# 附录A接口

本节主要内容: 仪器可使用RS232C串行接口、USB-CDC或USB-TMC进行数据通讯和无仪器面板的远程控制, 但 不能同时使用; 它们共享仪器标准的SCPI指令集,但使用不同的硬件配置和通讯协议。本章介绍接口的使用 方法,接口命令的使用详见"UTR2832系列LCR数字电桥编程手册"。

# RS232C远程控制系统

RS232C接口可用于与计算机及PLC通讯,为数据采集及统计分析提供了最为廉价方便的方式。通过RS232C接口, 计算机可实行仪器面板上几乎所有功能操作。

同世界上大多数串行口一样,本仪器的串行接口不是严格基于RS-232标准的,而是只提供一个最小的子集。 如下表:

| 信号   | 符号  | 连接器引脚号 |
|------|-----|--------|
| 发送数据 | TXD | 3      |
| 接收数据 | RXD | 2      |
| 接地   | GND | 5      |

本仪器采用标准9芯针式DB连接器,右图为连接电缆:

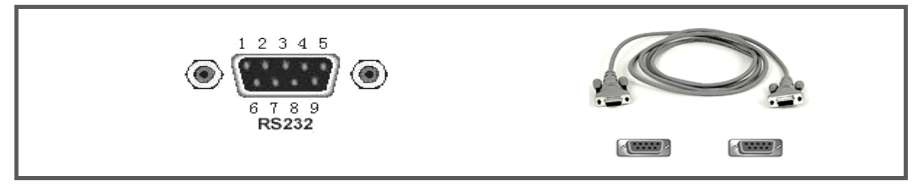
使用RS232C口串行通讯电缆连接到上位机,最基本的连接方案如下:

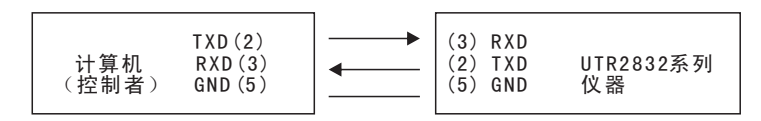

RS232C参数

| 波特率  | 1200bps, 9600bps, 19200bps, 38400bps, 115200bps |
|------|-------------------------------------------------|
| 数据位  | 8 BIT                                           |
| 停止位  | 1 BIT                                           |
| 校验   | 无                                               |
| 结束符  | CR、LF、CR+LF可选                                   |
| 联络方式 | 软件联络                                            |

#### USB远程控制系统

USB通讯总线

USB(通用串行总线)远程控制系统通过USB来控制设备,通过符合USBTMC-USB488和USB 2.0标准的接口完成。 仪器的USB接口支持两种模式:USB-CDC和USB-TMC。

USB-CDC(虚拟串口)

USB CDC(虚拟串口)的作用相当于一个串口,安装驱动后就可以像串口一样来操作仪器。按照以下步骤安装驱动程序:

- 首次连接后, 计算机发现新硬件, 并弹出安装新硬件对话框, 选择"否, 暂时不":
- 单击"下一步",选择"从列表或指定位置安装":

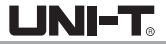

#### UNIT-Vcom

- 然后再单击"下一步",选择包含UTR UNIT-Vcom和usbser.sys驱动安装信息文件的路径,然后单击"下一步" 即可成功安装USB CDC驱动:
- 安装完成后即可以在电脑的设备管理器中查看USB CDC设备及其端口号:

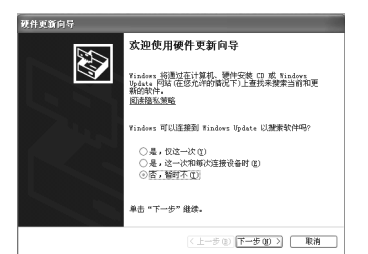

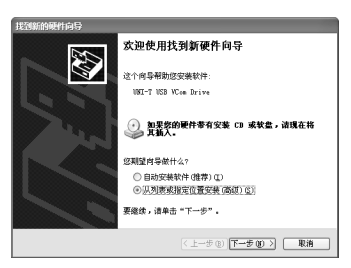

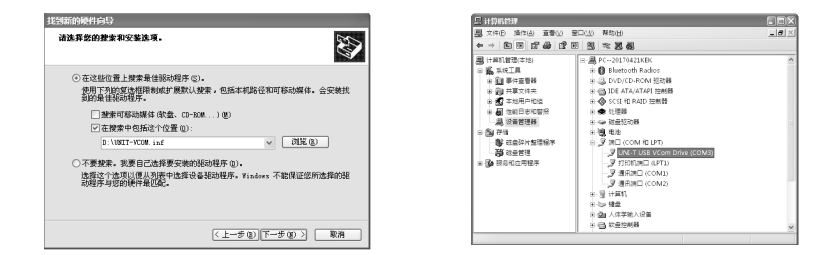

安装成功后,就可以如同使用RS2320一样的方式访问和控制仪器,而不需要每次都重复安装,但计算机可能 会动态分配串口号,请到设备管理器里查看!

USB-TMC

要使用USB-TMC模式,请先到NI的网站(http://www.ni.com/china)下载并安装NI-VISA,该软件包含了 USB TMC驱动程序。

首次通过USB电缆连接仪器到计算机后,计算机发现新硬件,弹出安装新硬件对话框:

选择"否,暂时不",点击下一步,如果已安装过NI-VISA,向导会搜索到并显示

"USB Test and Measurement Device" 驱动:

选择"自动安装软件",点击下一步,计算机自动完成"USB Test and Measurement Device"驱动的安装。 完成后可以从设备管理器可以查看到安装的设备:

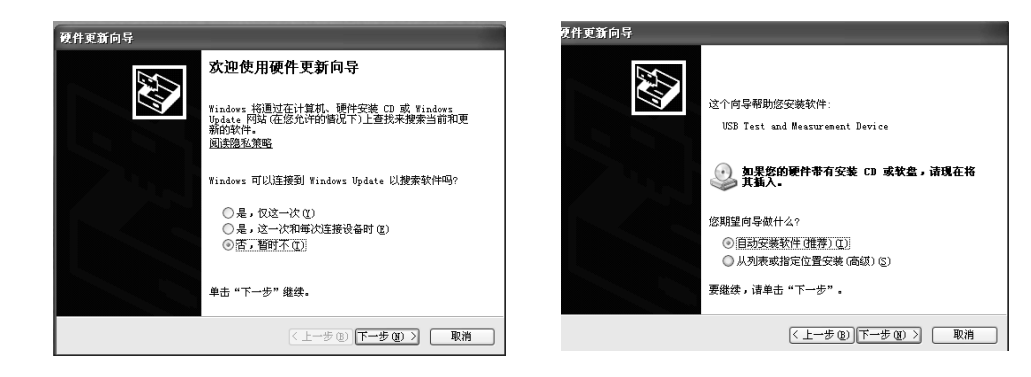

# 

#### 数据格式

仪器向总线输出测量结果时,以ASCII字串的格式传送。 在测量显示、分选显示和通过测试页,输出数据格式为:

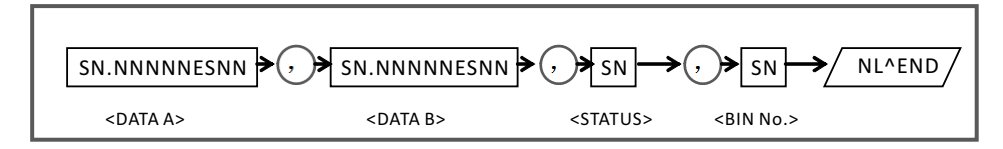

上图中, ", "号为数据间的分隔符, NL为行结束符(0x0A), 表示字串结束; ^END 为IEEE-488总线的EOI(结束) 信号,本仪器从GPIB上发送的信息都是在发送行结束符的同时驱动EOI信号。RS232C、USB-CDC、USB-TMC时没 有这个信号,只有行结束符。

<DATA A>, <DATA B>, <STATUS>, <BIN No. >的格式分述如下:

<DATA A>及<DATA B>输出测量结果:

- ◆ <DATA A>为主参数测量结果, <DATA B>为副参数测量结果, 以指数格式表示, 用12位ASCII字符组成, 即: SN. NNNNESNN (S: +/-, N: 0到9, E: 指数符号)
- <STATUS>表示测量状态,正常返回为0,其它为错误
- ◆ <BIN No. >输出分选比较结果,输出结果如下:
  0-没有比较;1<sup>-3</sup>-合格档号BIN1<sup>-3</sup>;10-不合格档0UT;11-辅助档AUX;其他数值为非法输出。

非有效测量页如发生数据查询,输出无效结果: +9.90000E+37, +9.90000E+37, -1, 0

## 附录B 9芯HANDLER接口

本章主要内容: 9芯3级合格档HANDLER处理机接口的信号定义

#### 基本信息

本仪器向用户提供了功能强大的HANDLER接口(处理机接口),该接口主要用于仪器分选结果的输出,以及与 系统的信号同步。

同步信号包括TRIG(测试启动)、IDX(AD转换结束)、EOM(测量结束)三种信号;

输出分选信号包含: 合格档(BIN1-3),附属档(AUX)和不合格档(OUT)。不合格时还有一次参数偏高(PHI)、 一次参数偏低(PL0)和二次参数不合格(SREJ)信号输出。

使用这些信号, 仪器可以方便的和系统控制器组成自动测试系统, 进行元器件的测试、分选和质量控制, 从而提高生产效率。

## 技术参数

#### 分选输出信号

比较结果输出信号:

光电隔离,开集电极(OC)输出,低电平有效;

上拉电源可选择内部VCC或外部EXV1

输出信号:

/BIN1-9: 1~9个合格档

/0UT: 不合格

/AUX: 附属档, 即一次参数合格但二次参数不合格

/PHI/PL0/SREJ: 一次参数偏高/一次参数偏低/二次参数不合格

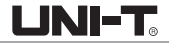

#### 控制输出信号

光电隔离,开集电极(OC)输出,低电平有效; 上拉电源可选择内部VCC或外部EXV2 /IDX:A/D转换结束(模拟测量结束) /EOM:全部测量完成,HANDLER输出信号有效。

#### 输入信号

/TRIG:外部触发,脉宽≥10µs,上升或下降沿触发(默认上升沿) 光电隔离,低电平驱动,电流5~10mA

说明:信号名称前的斜杠"/"表示该信号在低电平时有效。

## 信号线定义

HANDLER信号在不同功能下定义有区别

| 管脚号 | 容限模式  | 备注            |
|-----|-------|---------------|
| 1   | /BIN1 | 分选输出          |
| 2   | /BIN2 | 分选输出          |
| 3   | /BIN3 | 分选输出          |
| 4   | /OUT  | 分选输出          |
| 5   | /EOM  | 控制输出          |
| 6   | EXV   | 分选输出信号的上拉电源正级 |
| 7   | /TRIG | 输入信号,外部触发(备用) |
| 8   | /TRIG | 输入信号,外部触发     |
| 9   | COM   | EXV的地线        |

#### 时序图

时序图用来表示仪器测量的时间过程及其输入输出信号之间相互关系。 HANDLER接口使用以下信号来表示测量过程和进行时序同步:

触发信号/TRIG

模拟测量结束信号/IDX(IDX有效之后,表示被测件可以离开测试端) 完整测量结束/EOM(包括模拟测量之后的数据处理,显示,比较等)

比较结果输出信号

分选测量输出时序图

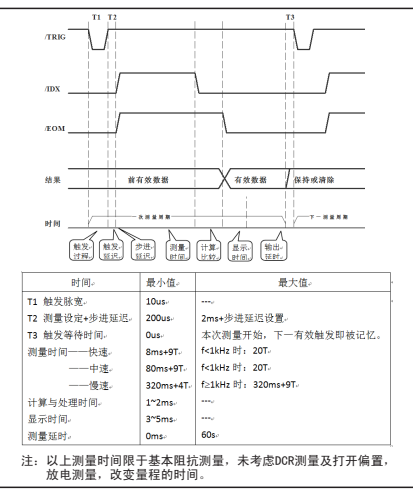

LINI-T

注: f为信号源频率,T为信号源周期。

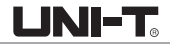

## 电气特征

#### 直流隔离输出

每个直流输出信号都是光电耦合器隔离的集电极输出。每根信号线上的输出电压由HANDLER接口板上的上拉电 压设定。上拉电压可以通过设置跳线由内部电源(+5V)提供,或由外部电压(EXV: +5~+24V)提供。 出厂默认由外部电压提供。

#### 输出信号电气示意图:

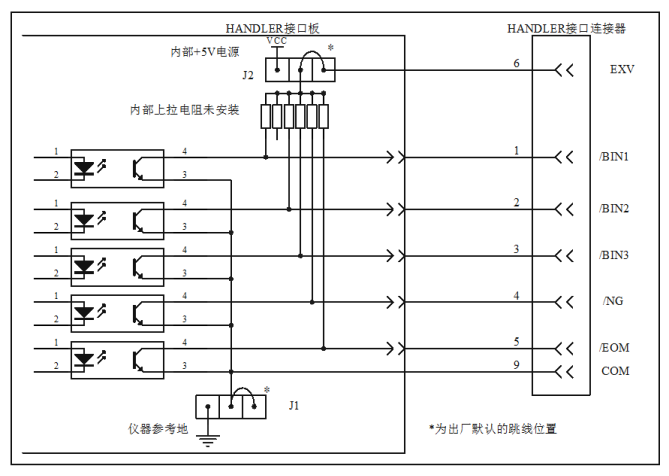

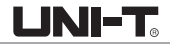

## 直流隔离输入

直流隔离输入也是光电耦合,通过驱动光电耦合器实现信号输入。

#### 输入信号有:

外部触发/TRIG信号(包括外部BNC触发输入端子的信号) 输入信号电气示意图:

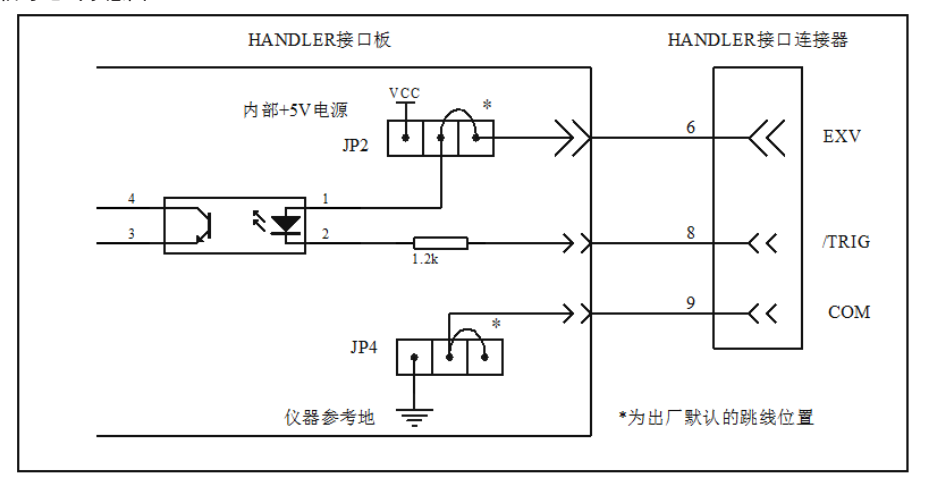

## 附录C 附件与选件

| 型号   | UTR2811D-         | UTR2830         | UTR2832  |  |
|------|-------------------|-----------------|----------|--|
|      | 符合所在国标准的电源线       |                 |          |  |
| 标配附件 |                   | UTR-S100k四端测试夹  |          |  |
|      | UTR-L10k四端开尔文测试电缆 | UTR-L1M四端开尔文测试线 |          |  |
|      | UTR-001 镀金短路板     |                 |          |  |
|      | 用户手册一本            |                 |          |  |
|      | USB数据线一根          |                 |          |  |
|      | 光盘(应用软件)          |                 |          |  |
|      | UTR-S10k 四端测试夹具   | UTR-L1MS四线      | ;夹(带屏蔽盒) |  |
| 选配附件 | RS232数据线一根        |                 |          |  |

所有附件(标配附件和选购件),请向当地的UNI-T经销商处订购。

## 附录D 保养和清洁维护

#### (1)一般保养

请勿把仪器储存或放置在液晶显示器会长时间受到直接日照的地方。小心:请勿让喷雾剂、液体和溶剂沾到 仪器或测试夹具上,以免损坏仪器或测试夹具。

(2)清洁

根据操作情况经常对仪器和测试夹具进行检查。按照下列步骤清洁仪器外表面:

请用质地柔软的布擦试仪器外部的浮尘。清洁液晶显示屏时,注意不要划伤透明的LCD保护屏。

用潮湿但不滴水的软布擦试仪器,请注意断开电源。可使用柔和的清洁剂或清水擦洗。请勿使用任何磨蚀性 的化学清洗剂,以免损坏仪器。

#### 警告:在重新通电使用前,请确认仪器已经干透,避免因水分造成电气短路甚至人身伤害。

## 附录E 维修概要

UNI-T{优利德科技(中国)股份有限公司}保证其生产及销售的产品,在授权经销商发货之日起三年内,无任 何材料和工艺缺陷。如产品在保证期内证明有缺陷,UNI-T 将根据保修单的详细规定予以修理和更换。 若欲安排维修或索取保修单全文,请与最近的UNI-T销售和维修处联系。

除本概要或其他适用的保用证所提供的保证以外,UNI-T公司不提供其他任何明示或暗示的保证,包括但不局 限于对产品可交易性和特殊用途适用性之任何暗示保证。在任何情况下,UNI-T公司对间接的,特殊的或继起 的损失不承担任何责任。

## 附录F 联系我们

如您在使用此产品的过程中有任何不便之处,在中国大陆可直接和优利德科技(中国)股份有限公司(UNI-T, Inc.) 联系:北京时间上午八时至下午五时三十分,星期一至星期五或者通过电子邮件与我们联系。 我们的邮件地址是: infosh@uni-trend.com.cn 中国大陆以外地区的产品支持,请与当地的UNI-T经销商或销售中心联系。 服务支持UNI-T的许多产品都有延长保证期和校准期的计划供选择,请与当地的UNI-T经销商或销售中心联系。 欲获得各地服务中心的地址列表,请访问我们的网站。

网址: http://www.uni-trend.com

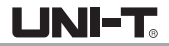

# **伉**利德。

## 优利德科技(中国)股份有限公司

地址:中国广东省东莞松山湖高新技术产业 开发区工业北一路6号 电话:(86-769)8572 3888 邮编: 523 808 http://www.uni-trend.com.cn

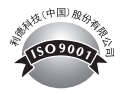